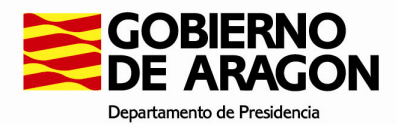

# Índice

| 1. | Introc   | lucción2                                    |
|----|----------|---------------------------------------------|
| 2. | Funcio   | onamiento general 2                         |
| 2  | .1. Acc  | eso a la aplicación2                        |
|    | 2.1.1 .  | Registro de usuario                         |
|    | 2.1.2 .  | Recuperación de contraseña 4                |
|    | 2.1.3 .  | Cerrar sesión5                              |
| 3. | Crear    | inscripciones6                              |
| 3  | .1 . Ent | rada6                                       |
| 3  | .2. Ges  | stión de inscripciones6                     |
| 3  | .3. Pes  | tañas8                                      |
|    | 3.3.1.   | Requisitos de Acceso                        |
|    | 3.3.2.   | Inscripción                                 |
|    | 3.3.3.   | Servicios Prestados 10                      |
|    | 3.3.4 .  | Formación Específica 11                     |
|    | 3.3.5 .  | Titulaciones                                |
|    | 3.3.6.   | Superación de ejercicios 13                 |
|    | 3.3.7 .  | Finalizar y guardar solicitud               |
| 4. | Opcio    | nes en cada Fase de la aplicación15         |
| 4  | .1. Fas  | e I, definición de la convocatoria 165      |
| 4  | .2. Fas  | e II, plazo de inscripciones15              |
| 4  | .3. Fas  | e III, Generación de Bolsas de Trabajo16    |
| 4  | .4 . Fas | e IV, Bolsas de Trabajo Provisionales       |
| 4  | .5. Fas  | e V, Bolsas de Trabajo Definitivas20        |
| 4  | .6. Fas  | e VI, Periodo de Llamamientos/Nombramientos |
| 4  | .7. Fas  | e VII, Cierre de convocatoria               |

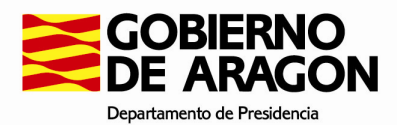

# 1. Introducción.

El presente manual tiene la intención de servir de guía para llevar a cabo la administración, gestión y solicitud de inscripciones en la bolsa de trabajo, así como la gestión de las listas de Interinos del Gobierno de Aragón para la Dirección General de Justicia e Interior.

# 2. Funcionamiento general.

La aplicación está desarrollada para un entorno Web, cumpliendo los estándares de accesibilidad AA que impone la administración para garantizar el acceso general a todos los usuarios que así lo necesiten.

Para entrar, solo deberá teclear la dirección de acceso en el explorador web que usted disponga, siendo aconsejado el uso por los siguientes navegadores:

- Mozilla Firefox, en sus versiones 3.5 en adelante.
- Chrome, en todas sus versiones.
- Internet Explorer, en sus versiones 7 en adelante.

# 2.1 . Acceso a la aplicación.

Al acceder a la aplicación visualizara lo siguiente:

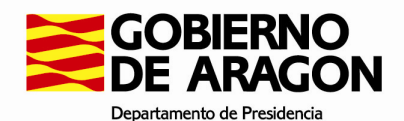

| Acceso usuarios registrados mediante NIF |                                                                                                    |  |  |  |  |  |  |  |  |
|------------------------------------------|----------------------------------------------------------------------------------------------------|--|--|--|--|--|--|--|--|
| NIF                                      |                                                                                                    |  |  |  |  |  |  |  |  |
| Contraseña:                              |                                                                                                    |  |  |  |  |  |  |  |  |
|                                          | Aceptar Limpiar Certificado                                                                                   |  |  |  |  |  |  |  |  |
| ¿No dis                                  | pone de credenciales para acceder a la aplicación? Registrese<br>¿Olvidó su constraseña? Recuperar contraseña |  |  |  |  |  |  |  |  |

|             | orreo comorativo del Gobierno de Aragón |  |
|-------------|-----------------------------------------|--|
| Acceso com  | rico corporativo del obsiento de Aragon |  |
| Usuario:    | @ aragon.es 🗸                           |  |
| Contraseña: |                                         |  |
|             | Aceptar Limpiar Certificado             |  |
|             |                                         |  |

Para acceder a la aplicación puede usar 3 métodos diferentes:

- Puede registrarse en la aplicación haciendo uso del enlace Registrese, y entrar en la aplicación haciendo uso de su NIF y contraseña en el panel superior izquierdo.
- Además, puede usar su correo corporativo del Gobierno de Aragón, si dispone de él, haciendo uso del panel superior derecho.
- Por último, puede usar un certificado electrónico (como su DNIe o la Tarjeta de Empleado del Gobierno de Aragón), para acceder a la aplicación sin introducir la contraseña de su cuenta en la aplicación (deberá usar la de su certificado). En ambos casos debe disponer de una cuenta ya sea corporativa o mediante el registro en esta aplicación como se indica en el primer punto.

Para visualizar correctamente la página necesita una resolución de pantalla mínima de 1024x768 y uno de los siguientes navegadores: Firefox 12 o superior, Chrome, Internet Explorer 8 o superior.

Para acceder a la aplicación puede usar 3 métodos diferentes:

- Puede registrarse en la aplicación haciendo uso del enlace Registrese, y entrar en la aplicación haciendo uso de su NIF y contraseña en el panel superior izquierdo.
- Además, puede usar su correo corporativo del Gobierno de Aragón, si dispone de él, haciendo uso del panel superior derecho.

Por último, puede usar un certificado electrónico (como su DNIe o la Tarjeta de Empleado del Gobierno de Aragón), para acceder a la aplicación sin introducir la contraseña de su cuenta en la aplicación (deberá usar la de su certificado). En ambos casos debe disponer de una cuenta ya sea corporativa o mediante el registro en esta aplicación como se indica en el primer punto.

De igual manera, esta pantalla inicial cuenta con dos accesos adicionales que le serán de ayuda:

- Recuperación de contraseña, en el caso de que haya perdido la contraseña de usuario registrado (en el caso de olvido de la contraseña de empleado deberá consultar con los servicios de la DGA disponibles para ello).
- Registro de usuario nuevo. En el caso de no disponer de usuario de empleado, deberá registrarse en la aplicación. Este paso es necesario si desea acceder con DNI electrónico sin disponer de usuario de empleado.

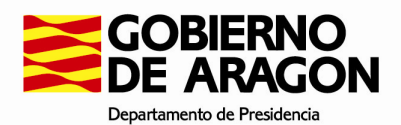

#### 2.1.1 . Registro de usuario.

Si todavía no dispone de usuario, deberá registrarse en la aplicación para poder entrar, para ello pulse el enlace "Regístrese" de la ventana de autenticación (imagen superior) y vera la siguiente pantalla:

| REGISTRO DE USUARIO                                                                                                    |                                                                                                    |                                                                           |                                          |                                         |                |                 |   |
|----------------------------------------------------------------------------------------------------|----------------------------------------------------------------------------------------------------|---------------------------------------------------------------------------|------------------------------------------|-----------------------------------------|----------------|-----------------|---|
| Notas: Los elementos marcado<br>Las fechas deben ser introducid<br>Verifique los datos introducidos,<br>Para acceder a la aplic | es con * son obligatorios.<br>das según el siguiente formato<br>, y tenga en cuenta que el con<br>cación deberá indical | : 'dd/mm/aaaa'.<br>reo electrónico será emp<br>r <b>en el campo ''U</b> s | eleado durante el pro<br>Suario'' el DNI | iceso de registro.<br>que ha proporcion | ado en sus dat | tos personales. |   |
| Datos Personales:                                                                                                    |                                                                                                    |                                                                           |                                          |                                         |                |                 | ] |
| DNI*                                                                                                    | Primer Apellido*                                                                                                    | S                                                                         | Segundo Apellido                         |                                         | Nombre*        |                 |   |
|                                                                                                    |                                                                                                    | L                                                                         |                                          |                                         |                |                 |   |
| Sexo:                                                                                                    | Fecha Nacimiento*                                                                                                    |                                                                           |                                          |                                         |                |                 |   |
| O Hombre O Mujer                                                                                                    |                                                                                                    | Na similarta Davia                                                        | *                                        | Manimiratas I analidas                  |                |                 |   |
| - Seleccione una -                                                                                                    | $\sim$                                                                                                    | - Seleccione una -                                                        |                                          | Nacimiento: Localidad                   | 1 <sup>~</sup> |                 |   |
| Teléfono Fijo                                                                                                    | Teléfono Móvil*                                                                                                    | Domicilio: Avda, ca                                                       | ille o plaza y núm                       | ero*                                    |                | Código Postal*  |   |
|                                                                                                    |                                                                                                    |                                                                           |                                          |                                         |                |                 |   |
| Domicilio: Nación*                                                                                                    |                                                                                                    | Domicilio: Provinci                                                       | a*                                       | Domicilio: Localidad*                   |                |                 |   |
| - Seleccione una -                                                                                                    | $\sim$                                                                                                    | - Seleccione una -                                                        | $\sim$                                   |                                         |                | ~               |   |
| Correo electrónico*:                                                                                                    |                                                                                                    | Repetir correo elec                                                       | ctrónico*:                               |                                         |                |                 |   |
|                                                                                                    |                                                                                                    |                                                                           |                                          |                                         |                |                 |   |
| Datos de acceso a la apli                                                                                                    | cación:                                                                                                    |                                                                           |                                          |                                         |                |                 |   |
| Contraseña de la aplicac                                                                                                    | ión*:                                                                                                    | Repetir Contraseñ                                                         | a de la aplicación                       | *.                                      |                |                 |   |
|                                                                                                    |                                                                                                    |                                                                           |                                          |                                         |                |                 |   |
| Escriba el texto que apar                                                                                                    | ece en la imagen:                                                                                                    |                                                                           |                                          |                                         |                |                 |   |
|                                                                                                    | SALFA                                                                                                    |                                                                           |                                          |                                         |                |                 |   |
|                                                                                                    |                                                                                                    |                                                                           |                                          |                                         |                |                 |   |

Volver a la pantalla de inicio Guardar Usuario

En esta ventana deberá rellenar todos sus datos, especialmente aquellos marcados con un asterisco, lo cual indica que son obligatorios.

Para finalizar deberá escribir el texto que ve en la imagen, en el campo de su izquierda respetando mayúsculas y minúsculas, por ejemplo:

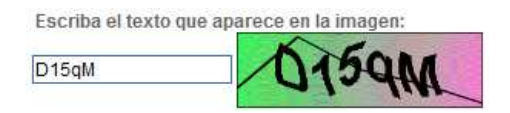

Y para finalizar presione el botón "Guardar Usuario", una vez registrado se enviará un correo electrónico a su cuenta para infórmale de que el proceso ha sido realizado correctamente y que, por lo tanto, ha sido dado de alta en la aplicación.

A partir de ese momento ya podrá entrar en la aplicación.

#### 2.1.2 . Recuperación de contraseña.

Si no recuerda la contraseña, podrá recuperarla mediante el uso del enlace "Recuperar Contraseña" ubicado en la página de inicio.

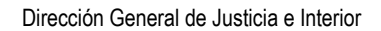

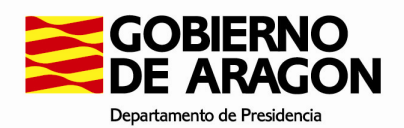

Si presiona dicho botón podrá ver una pantalla como la siguiente:

| tas: Los elementos marca      | los con * son obligatorios.                                                                                                    |
|-------------------------------|----------------------------------------------------------------------------------------------------|
| rifique los datos introducido | xoas segun el siguiente formato: domminadaa.<br>s, y tenga en cuenta que el correo electrónico será empleado durante el proceso de registro. |
|                               |                                                                                                    |
|                               | Si realizando este paso no consigue entrar, pongase en contacto con los responsables del departamento.                                       |
|                               | Datos Usuario conectado:                                                                                                    |
|                               | Correo electrónico:                                                                                                    |
|                               | Escriba el texto que aparece en la                                                                                                    |
|                               | imagen:                                                                                                    |
|                               | ward                                                                                                    |
|                               |                                                                                                    |

En dicha ventana se le preguntará por su cuenta de correo electrónico, además, deberá rellenar correctamente la casilla inferior con el texto que ve en la imagen, respetando mayúsculas y minúsculas.

Una vez rellenado presione el botón "Recuperar Password". Se enviará un correo a su cuenta (si es correcta) indicándole cuál es su nueva contraseña de acceso a la aplicación.

### 2.1.3 . Cerrar sesión.

En todo momento dispone en la parte superior de la aplicación de un enlace llamado "Cerrar sesión" con una imagen de un candado en su parte izquierda, tal y como:

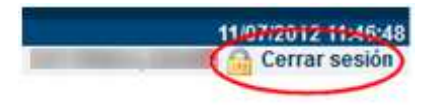

Si pulsa este botón en cualquier momento saldrá automáticamente de la aplicación y se perderá todos los datos (o solicitudes) que no haya guardado.

Es recomendable cerrar la sesión de la aplicación antes de dejar de usarla, en caso contrario podría quedarse la sesión abierta y usarla una persona tras usted, especialmente en equipos públicos.

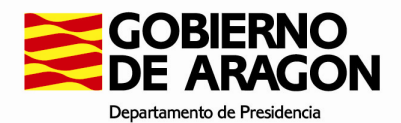

# 3. Crear inscripciones

# 3.1 . Entrada.

Al entrar en la aplicación, en la parte inferior, se muestran las convocatorias disponibles.

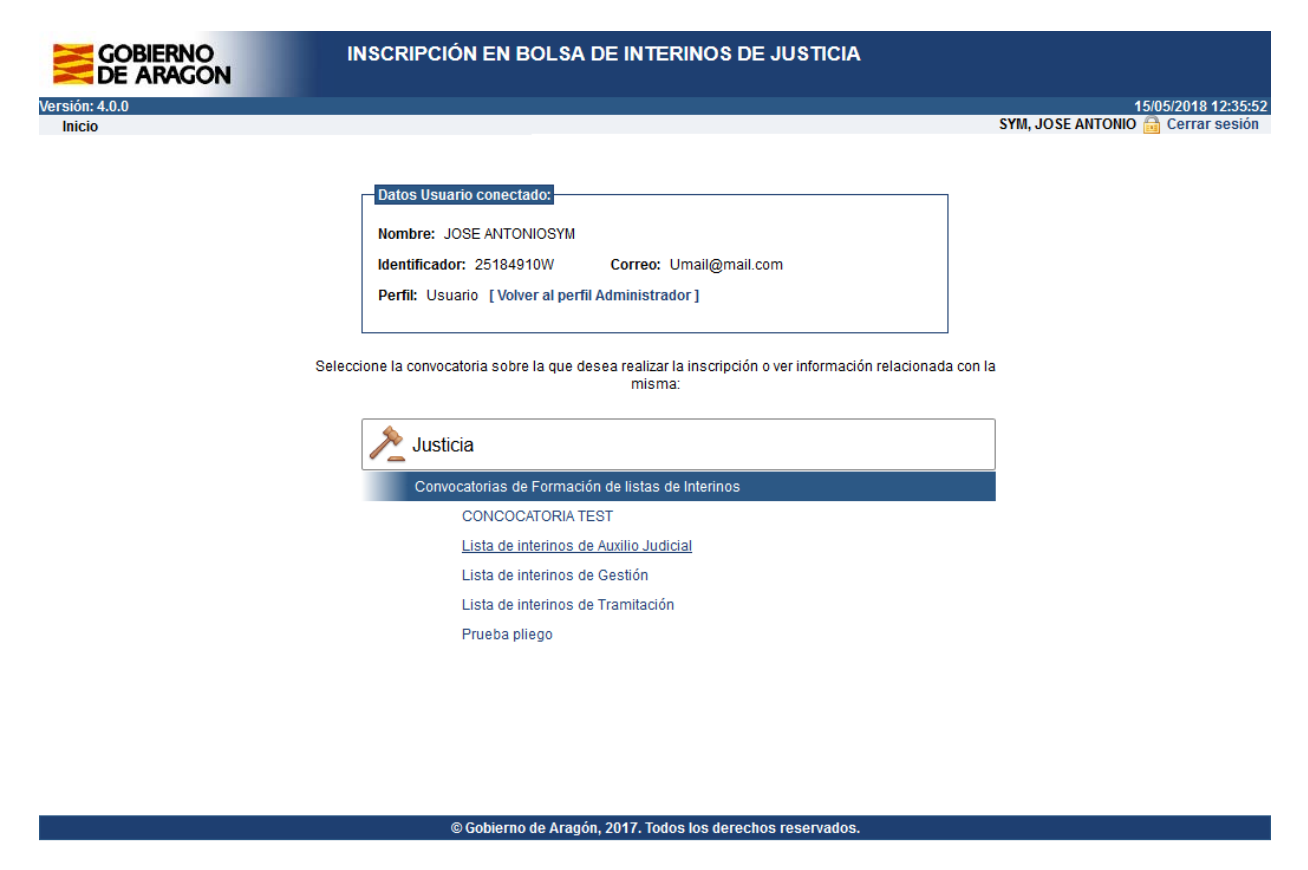

# 3.2 . Gestión de inscripciones

Como hemos mencionado anteriormente, como solicitante solo puede realizar una inscripción por convocatoria, y podrá modificarla tantas veces como desee. Además, podrá presentar la solicitud que más le convenga dentro del ámbito actual (por cuerpo).

Recuerde que debe presentar una solicitud al menos para que esta sea aceptada. En caso contrario todas las solicitudes no presentadas serán ignoradas y no admitidas a trámite.

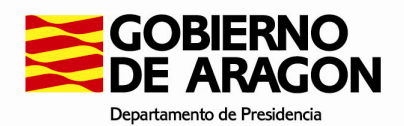

Aquí disponemos de 2 opciones, una para crear una nueva inscripción (si no existe una previa), y la siguiente para ver la inscripción que hemos realizado incluyendo información asociada a la misma y la posibilidad de poder modificarla.

| GOBIERNO<br>DE ARAGON      | INSCRIPCIÓN EN BOLSA                      | DE INTERINOS DE JUSTICIA             |                                   |
|----------------------------|-------------------------------------------|--------------------------------------|-----------------------------------|
| Versión: 4.0.0             |                                           |                                      | 15/05/2018 14:13:39               |
| Inicio > Menú Convocatoria |                                           |                                      | SYM, JOSE ANTONIO 🔂 Cerrar sesión |
|                            |                                           |                                      |                                   |
|                            | Datos Convocatoria:                       |                                      |                                   |
|                            | Convocatoria:                             |                                      |                                   |
|                            | 998899 - CONCOCATORIA TEST - Gestión P    | rocesal y Administrativa             |                                   |
|                            | Fase actual:                              | 2 - Plazo de inscripciones           |                                   |
|                            | Tipo:                                     | Interino                             |                                   |
|                            | Periodo de presentación de inscripciones: | 01/04/2018 - 30/04/2018              |                                   |
|                            |                                           |                                      |                                   |
|                            |                                           | Opciones convocatoria                |                                   |
|                            | Realizar una nueva ins                    | cripción                             |                                   |
|                            | Modificar una inscripci                   | ón existente                         |                                   |
|                            |                                           |                                      |                                   |
|                            | V                                         | olver al menú principal              |                                   |
|                            |                                           |                                      |                                   |
|                            |                                           |                                      |                                   |
|                            |                                           |                                      |                                   |
|                            | © Gobierno de Aragó                       | n 2017 Todos los derechos reservados |                                   |
|                            | e dobierno de Arage                       |                                      |                                   |

Si presionamos el enlace "Modificar una inscripción existente" entraremos en la siguiente pantalla:

| GOBIERNO<br>DE ARAGON        | INSCRIPCIÓN                                                                                                    | EN BOLSA DE                                           | INTERINOS DE           | JUSTIC       | IA                  |                                   |  |  |  |
|------------------------------|----------------------------------------------------------------------------------------------------|-------------------------------------------------------|------------------------|--------------|---------------------|-----------------------------------|--|--|--|
| Versión: 4.0.0               |                                                                                                    |                                                       |                        |              |                     | 15/05/2018 14:15                  |  |  |  |
| Inicio > Menú Convocatoria > | Modificar inscripción                                                                                                    |                                                       |                        |              |                     | SYM, JUSE AN FONIO 🛗 Cerrar sesio |  |  |  |
| MODIFICAR INSCRIPCIÓN PA     | RA CONCOCATORIA TEST                                                                                                    |                                                       |                        |              |                     |                                   |  |  |  |
| ī                            | Datos Convocatoria:                                                                                                    |                                                       |                        |              |                     |                                   |  |  |  |
|                              | Convocatoria:                                                                                                    |                                                       |                        |              |                     |                                   |  |  |  |
|                              | 998899 - CONCOCATORIA                                                                                                    | CONVOCATORIA TEST - Gestión Procesal y Administrativa |                        |              |                     |                                   |  |  |  |
|                              | Fase actual:                                                                                                    | 2-F                                                   | lazo de inscrinciones  |              |                     |                                   |  |  |  |
|                              | Tiper                                                                                                    | Lata                                                  |                        |              |                     |                                   |  |  |  |
|                              | Tipo:                                                                                                    | Inter                                                 | ino                    |              |                     |                                   |  |  |  |
|                              | Periodo de presentación de                                                                                                    | e inscripciones: 01/0                                 | 4/2018 - 30/04/2018    |              |                     |                                   |  |  |  |
| L                            |                                                                                                    |                                                       |                        |              |                     |                                   |  |  |  |
|                              | Listado de inscr                                                                                                    | ipciones realizadas                                   |                        |              | 225 2 4             |                                   |  |  |  |
|                              | Codigo                                                                                                    | Fecha realización                                     | Fecha registro         | Modificar    | PDF Presentar       |                                   |  |  |  |
|                              | 76856714                                                                                                    | 26/04/2018 09:37                                      | 25/04/2018 00:00       |              |                     |                                   |  |  |  |
|                              |                                                                                                    |                                                       |                        |              |                     |                                   |  |  |  |
|                              | Recuerde que debe prese                                                                                                    | ntar una inscrinción al                               | menos presionando      | el botón de  | recho de la tabla 🥖 | II.                               |  |  |  |
|                              | Nooderde que debe prese                                                                                                    |                                                       | nenco presionando      | ci boton de  |                     | <b>7*</b>                         |  |  |  |
|                              | Si lo desea podrá cancelar la presentación de la inscripción y presentar otra durante el periodo de<br>presentación de inscripciones mostrado en la parte superior, usando el botón 🔀. |                                                       |                        |              |                     |                                   |  |  |  |
|                              | Una vez terminado este p                                                                                                    | eriodo no podrá preser                                | ntar, cancelar o modif | icar las ins | cripciones.         |                                   |  |  |  |
|                              |                                                                                                    |                                                       | Volver                 |              |                     |                                   |  |  |  |
|                              |                                                                                                    |                                                       |                        |              |                     |                                   |  |  |  |
|                              |                                                                                                    |                                                       |                        |              |                     |                                   |  |  |  |

© Gobierno de Aragón, 2017. Todos los derechos reservados.

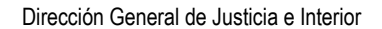

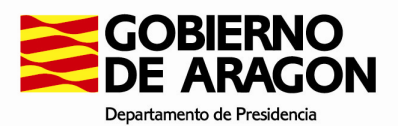

En la parte inferior se muestra:

- La inscripción realizada, incluyendo el código que le fue asignado aleatoriamente.
- La fecha en la que realizo dicha inscripción.
- El botón modificar cambiar los datos de la inscripción.
- Un botón para visualizar la inscripción en formato PDF imprimible.
- 🔹 Una opción para poder presentar 🚝 o eliminar la presentación de la inscripción 🔀.

# 3.3 . Pestañas

Al crear una solicitud, lo primero que nos encontraremos si esta activada es la pestaña de Requisitos de Acceso, que no podremos pasar a no ser que cumplamos los requisitos que se muestran en la misma.

Posteriormente tendremos acceso al resto de pestañas, donde podremos completar el resto de información que nos dará una serie de puntos que podremos ir viendo.

#### **3.3.1** . Requisitos de Acceso.

| SOLICITUD PARA PRUEBA PLIEGO                                                                                                    |                          |
|----------------------------------------------------------------------------------------------------|--------------------------|
| Requisitos Acceso                                                                                                    |                          |
| Notas: Los elementos marcados con * son obligatorios.<br>Las fechas deben ser introducidas según el siguiente formato: 'dd/mm/aaaa'                                                                                                    | Solicitud:<br>0,00 ptos. |
| Lita de requisitos de la convocatoria                                                                                                    |                          |
| Los aspirantes a ser incluidos en la bolsa de trabajo deberán reunir los requisitos Generales siguientes:                                                                                                    |                          |
| 1. Poseer la nacionalidad española.<br>2. Tener la edad establecida en las bases comunes que regirán los procesos selectivos para ingreso o acceso en los Cuerpos de Funcionarios de los Cuerpos Nacionales al senicio de la Administración<br>3. No haber sido condenados, ni estar procesados ni inculpados por delito doloso, a menos que se haya dictado en la causa auto de sobreseimiento.                                                                                                    | ı de Justicia.           |
| <ol> <li>No baser sido separados, mediante procedimiento disciplinario, del servicio de una administración pública en vía disciplinaria o judicial, salvo que hayan sido rehabilitados.</li> <li>No haber sido separados, mediante procedimiento disciplinario, del servicio de una administración de Justicia de las relacionadas en el artículo 498 de la Ley Orgánica 19/2003, de 23 de diciembre, de mod<br/>Ley Orgánica del Poder Judicial.</li> <li>No haber sido sancionados por falta muy grave, en los últimos tres años.</li> <li>Cumplir cualquiera de las siguientes condiciones:</li> </ol>                                                                                                    | ificación de la          |
| O Haber superado al menos el primer ejercicio obligatorio de la oposición en el último proceso selectivo al Cuerpo al que se aspira.                                                                                                    |                          |
| O Haber superado al menos el treinta por ciento de la nota máxima posible en el primer ejercicio del último proceso selectivo del Cuerpo al que se aspira y haber prestado servicio durante al menos en los últimos cinco años en el Cuerpo al que se opta.                                                                                                    | seis meses               |
| <ol> <li>9. No padecer defedo físico o enfermedad psiquica o física, o cualquier otra circunstancia que los incapacite para el puesto de trabajo.</li> <li>10. No haber sido excluido de la bolsa anterior por no superar el periodo de prácticas o a consecuencia de un expediente por rendimiento insuficiente o falta de capacidad.</li> <li>11. Para puestos del Cuerpo de Gestión Procesal y Administrativa: Graduado, Diplomado Universitario, Ingeniero Técnico, Arquitecto Técnico o equivalente.</li> <li>12. Figurar inscrito en los servicios públicos de empleo como demandante de empleo o mejora, excepto aquellas personas que se encuentren trabajando como personal funcionario interino de justicia.</li> <li>13. No formar parte de las bolsas de interinos de Justicia de otros ámbitos territoriales en el Cuerpo al que se aspira. El aspirante deberá justificarlo mediante declaración responsable.</li> </ol> |                          |
| Seleccione la titulación de acceso:                                                                                                    |                          |
| Cumplo los Requisitos de Acceso                                                                                                    |                          |
|                                                                                                    |                          |
| Opciones sobre la solicitud (revise todas las pestañas):<br>Continuar Solicitud Cancelar Solicitud                                                                                                    |                          |

Los datos personales recogidos serán incorporados y tratados en el fichero «SIRHGA» cuya finalidad es Recoger los datos de carácter personal y administrativo de los empleados públicos que prestan sus servicios en el ámbito de la Administración de la Comunidad Autónoma de Aragón. El órgono responsable del fichero es la Dirección General de la Función Pública y Calidad de los Servicios y la dirección donde el interesado podrá ejecrer los derechos de acceso, rectificación, cancelación y oposición ante el mismo es la Dirección General de la Función Pública y Calidad de los Servicios publica y Administración e Páblica y Administración e Servicios y la dirección donde el interesado podrá ejecrer los derechos de acceso, rectificación, cancelación y oposición ante el 15/1999, de 13 de diciembre, de Protección de Datos de Carácter Personal.

Esta pestaña es la primera que aparece, y está bloqueada, de tal forma que si no cumple los requisitos aparecer un mensaje que le informa que no puede realizar la inscripción.

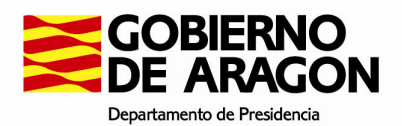

#### 3.3.2. Inscripción

En esta pestaña se muestran los datos básicos del interesado, que deberá completar.

En esta sección aparecen los datos personales referentes a usted, en los cuales pueden estar rellenados una parte de ellos. Rellene los datos que considere necesarios además de los obligatorios marcados con un asterisco.

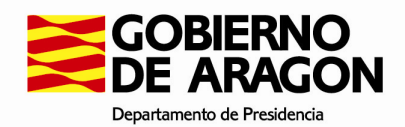

#### INSCRIPCIÓN PARA CONCOCATORIA TEST

| Requisitos Acceso Inscripción Servicios Prestados Formación Específica Títulaciones Superación de ejercicios |                                               |                  |  |  |  |                                    |  |  |  |
|----------------------------------------------------------------------------------------------------|-----------------------------------------------|------------------|--|--|--|------------------------------------|--|--|--|
| Notas: Los elementos marcados con<br>Las fechas deben ser introducidas se                                    | * son obligatorios.<br>gún el siguiente forma | to: 'dd/mm/aaaa' |  |  |  | Inscripción:<br><b>76,00</b> ptos. |  |  |  |

#### Convocatoria

998899 - CONCOCATORIA TEST (Interino) Resolución de la Dirección General de la Función Pública y Calidad de los Servicios por la que se convoca la elaboración de lista de espera para cubrir con carácter interino puestos de trabajo en la Administración de la Comunidad Autónoma de Aragón.

| Datos Personales                                                                                         |                                              |                                                                                                    |                                                                                            |                         |
|----------------------------------------------------------------------------------------------------|----------------------------------------------|----------------------------------------------------------------------------------------------------|--------------------------------------------------------------------------------------------|-------------------------|
| DNI                                                                                                    | Primer Apellido*<br>SYM<br>Fecha Nacimiento* | Segundo Apellido                                                                                                    |                                                                                            | Nombre *                |
| Hombre O Muier                                                                                           | 07/04/1983                                   |                                                                                                    |                                                                                            |                         |
| Hombre O Mujer Nación* España Teléfono Fijo Domicilio: Nación* España Correo electrónico* Umail@mail.com | Teléfono Móvil*                              | Nacimiento: Provincia*<br>Zaragoza v<br>Domicilio: Avda, calle o plaza y núme<br>ASFASDOSA<br>Domicilio: Provincia*<br>Segovia v | Nacimiento: Localidad*<br>BULBUENTE<br>ero*<br>Domicilio: Localidad*<br>ALCONADA DE MADERU | Código Postal*<br>50002 |
| Forma de comunicación c                                                                                  | con la Administración                        |                                                                                                    |                                                                                            |                         |
| Medios electrónicos (corre                                                                               | o electrónico, SMS y teléfon                 | 0)                                                                                                    |                                                                                            |                         |
| Discapacidad                                                                                             |                                              |                                                                                                    |                                                                                            |                         |
| Tipo:<br>Seleccione<br>Descripcion:                                                                      |                                              | ×                                                                                                    | Grado:                                                                                     |                         |
|                                                                                                    |                                              |                                                                                                    |                                                                                            |                         |
| Seleccione los partidos                                                                                  | judiciales por los que dese                  | a optar: (Seleccionar todo - Desele                                                                                              | ccionar todo )                                                                             |                         |
| Muesca - Barbas                                                                                          | stro                                         |                                                                                                    |                                                                                            |                         |
| Huesca - Bolian                                                                                          | а                                            |                                                                                                    |                                                                                            |                         |
| Huesca - Huesc                                                                                           | · 2                                          |                                                                                                    |                                                                                            |                         |
| Huesca - Jaca                                                                                            |                                              |                                                                                                    |                                                                                            |                         |
| Huesca - Monzó                                                                                           | n                                            |                                                                                                    |                                                                                            |                         |
| Teruel - Alcañiz                                                                                         |                                              |                                                                                                    |                                                                                            |                         |
| 🗌 Teruel - Calamo                                                                                        | cha                                          |                                                                                                    |                                                                                            |                         |
| 🗹 Teruel - Teruel                                                                                        |                                              |                                                                                                    |                                                                                            |                         |
| 🗹 Zaragoza - Calat                                                                                       | tayud                                        |                                                                                                    |                                                                                            |                         |
| 🗹 Zaragoza - Taraz                                                                                       | tona                                         |                                                                                                    |                                                                                            |                         |
| 🗹 Zaragoza - Zarag                                                                                       | goza                                         |                                                                                                    |                                                                                            |                         |
| 🗌 Zaragoza - Casp                                                                                        | be                                           |                                                                                                    |                                                                                            |                         |
| 🗹 Zaragoza - Eiea                                                                                        | de los Caballeros                            |                                                                                                    |                                                                                            |                         |

🗹 Zaragoza - Daroca

🗌 Zaragoza - Almunia de Doña Godina (La)

Opciones sobre la Inscripción (revise todas las pestañas): Guardar y finalizar Inscripción Cancelar Inscripción

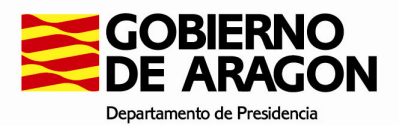

#### **3.3.3**. Servicios Prestados.

Aquí deberá introducir sus servicios prestados, pudiendo ver en la parte inferior la valoración de la experiencia que ha introducido, y en cada línea el desglose de meses y días de cada mérito, incluyendo los puntos asignados.

Como puede ver en la imagen inferior, la pantalla se encuentra dividida, en la parte superior el formulario para añadir/modificar la experiencia, en la parte media se encuentra el listado de experiencias que ha suministrado, y en la parte inferior la puntuación provisional que se hace de ella.

En las líneas de la tabla inferior, tiene disponible las siguientes acciones:

- Modificar (P), nos permite modificar la línea seleccionada, mostrando los datos en el formulario superior. Una vez modificado debemos guardar los cambios presionando el botón "Modificar" de la parte inferior del formulario.
- Eliminar (m), la línea. Si se trata de una línea que proviene del sistema, ésta será marcada como eliminada (pudiendo deshacer el cambio). En caso de que la línea sea nueva, será eliminada y no podrá recuperar los datos.

| Requi                                                         | sitos Acceso                                    | Inscripción                                           | Servicios Prestad                                               | os                                 | Formación Esp                            | pecífica                   | Titulaciones | Superación de ej | ercicios   |                               |
|---------------------------------------------------------------|-------------------------------------------------|-------------------------------------------------------|-----------------------------------------------------------------|------------------------------------|------------------------------------------|----------------------------|--------------|------------------|------------|-------------------------------|
| Notas: Los elem<br>Las fechas debe                            | entos marcados co<br>n ser introducidas s       | n * son obligatorios.<br>según el siguiente forma     | to: 'dd/mm/aaaa'                                                | _                                  |                                          |                            |              |                  | Inso<br>76 | cripción:<br><b>,00</b> ptos. |
| Añadir nueva                                                  | a experiencia pro                               | ofesional.                                            |                                                                 |                                    |                                          |                            |              |                  |            |                               |
| Fecha Poses<br>* No se tendr<br>** Si todavía e               | ión*:<br>án en cuenta fech<br>esta en el puesto | Fecha<br>nas anteriores al 30/0<br>ponga como fecha d | Cese*:<br>4/2013 ni posteriores a<br>e cese la fecha fin del pe | 30/04/20 <sup>-</sup><br>eriodo de | Cuerpo*: Se<br>18<br>inscripción o déiel | eleccione<br>lo en blanco. |              | ~                |            |                               |
| I                                                             |                                                 |                                                       | -                                                               | hñadir                             | Limpiar campos                           | 5                          |              |                  |            |                               |
| Fec.Inicio                                                    | Fec.Fin                                         | Сиегро                                                |                                                                 |                                    | Des                                      | glose días                 |              |                  | Punto      | s Opc.                        |
| 30/04/2017                                                    | 26/04/2018                                      | Médico Forense                                        |                                                                 |                                    | 11 m                                     | eses, 27 días              |              |                  | 5.5        | 1                             |
| 17/12/2016                                                    | 05/04/2017                                      | Juez o Magistra                                       | do                                                              |                                    | 3 me                                     | ses, 19 días               |              |                  | 1.5        | 1                             |
| 02/02/2014                                                    | 16/11/2016                                      | Fiscal                                                |                                                                 |                                    | 33 m                                     | ieses, 15 días             |              |                  | 16.5       | 1                             |
|                                                               |                                                 |                                                       | Puntuación provision                                            | al autoba                          | aremación por ap                         | artado:                    |              |                  |            |                               |
|                                                               |                                                 |                                                       | Сиегро                                                          | Meses                              | Puntos / Mes                             | Total ptos.                | apdo.        |                  |            |                               |
|                                                               |                                                 |                                                       | Fiscal                                                          | 33                                 | 0,50                                     | 16,5                       | 0            |                  |            |                               |
|                                                               |                                                 |                                                       | Médico Forense                                                  | 11                                 | 0,50                                     | 5,50                       | )            |                  |            |                               |
|                                                               |                                                 |                                                       | Juez o Magistrado                                               | 3                                  | 0,50                                     | 1,50                       | )            |                  |            |                               |
| Total puntos provisionales autobaremación Servicios prestados |                                                 |                                                       |                                                                 |                                    |                                          |                            |              |                  |            |                               |
|                                                               |                                                 |                                                       | (1)                                                             | axiiii0 4                          |                                          |                            |              |                  |            |                               |
|                                                               |                                                 |                                                       | Opciones sobre                                                  | la Inscri                          | ipción (revise toda                      | as las pestaña             | is):         |                  |            |                               |

Guardar y finalizar Inscripción Cancelar Inscripción

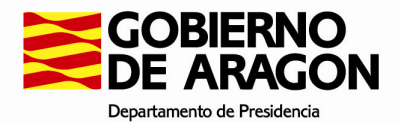

#### 3.3.4 . Formación Específica.

Esta sección es doble, y hace referencia a los Conocimientos en Derecho Foral Aragonés y al uso de Herramientas Informáticas de Gestión Procesal.

Deberá rellenar los campos que se encuentran a continuación:

| INSCRIPCION PARA PRUEBA I                                                    | LIEGO                                                      |                                            |                                      |                                 |           |                                   |
|------------------------------------------------------------------------------|------------------------------------------------------------|--------------------------------------------|--------------------------------------|---------------------------------|-----------|-----------------------------------|
| Requisitos Acceso                                                            | Inscripción Servicios Prestados Fo                         | rmación Específica                         | Titulaciones                         | Superación de ejercicios        |           |                                   |
| Notas: Los elementos marcados con *<br>Las fechas deben ser introducidas seg | son obligatorios.<br>in el siguiente formato: 'dd/mm/aaaa' |                                            |                                      |                                 | ir<br>C   | nscripción:<br>D <b>,00</b> ptos. |
| Conocimiento Derecho Foral Ara                                               | gonés Uso de Herramientas informáticas de g                | estión procesal                            |                                      |                                 |           |                                   |
| Conocimiento Derecho Foral Ar                                                | igonés                                                     |                                            |                                      |                                 |           |                                   |
| Organismo autorizado*:                                                       | Instituto Aragonés de Administración Pública               | <ul> <li>Duración de</li> </ul>            | el curso en horas*:                  |                                 |           |                                   |
| Provincia realización:*                                                      | Instituto Aragonés de Administración Pública               | Localidad re                               | ealización:*                         |                                 | $\sim$    |                                   |
|                                                                              | Instituto Nacional de Administración Pública               |                                            |                                      |                                 |           |                                   |
|                                                                              | Ministerio competente en Administraciones Pública          | s Añadir Lim                               | piar campos                          |                                 |           |                                   |
|                                                                              | Ministerio de Justicia                                     |                                            | · · · · · ·                          |                                 |           |                                   |
| Organismo                                                                    | Organos de las CCAA competentes en materia de .            | Justicia <sup>ia</sup>                     |                                      | Localidad                       | Opc.      | 1                                 |
|                                                                              | Universidades                                              | emación Derec                              | ho Foral Aragones (m                 | náximo 10,00): 0,00 Puntos      |           |                                   |
|                                                                              |                                                            |                                            |                                      |                                 |           |                                   |
|                                                                              | Total puntos provisionales autobarema                      | ción Formación especifica<br>0,00 + 0,00 = | a (Derecho Foral + He<br>0,00 Puntos | rramientas Informáticas) (máxim | o 20,00): |                                   |
|                                                                              | -                                                          |                                            |                                      |                                 |           |                                   |
|                                                                              |                                                            |                                            |                                      |                                 |           | J                                 |
|                                                                              | Opc                                                        | iones sobre la inscripción                 | (revise todas las pes                | stañas):                        |           |                                   |

Guardar y finalizar inscripción Cancelar inscripción

En este caso, si no aparece en el listado el Órgano correspondiente a su mérito, puede seleccionar la opción OTROS al final de la lista, donde aparecerá un nuevo campo para rellenar el Órgano a mano.

| Requisit                                        | os Acceso                                | Inscripción                               | Servicios Prestados                              | Formación Específica                                            | Titulaciones                       | Superación de ejercicios           |
|-------------------------------------------------|------------------------------------------|-------------------------------------------|--------------------------------------------------|-----------------------------------------------------------------|------------------------------------|------------------------------------|
| <b>lotas:</b> Los element<br>las fechas deben s | os marcados con *<br>er introducidas seg | son obligatorios.<br>ún el siguiente form | ato: 'dd/mm/aaaa'                                |                                                                 |                                    | Inscripción:<br><b>76,00</b> ptos. |
| Conocimiento [                                  | Derecho Foral Ara                        | agonés Uso (                              | de Herramientas informática                      | as de gestión procesal                                          |                                    |                                    |
| Uso de Herram                                   | ientas informátio                        | cas de gestión pr                         | ocesal                                           |                                                                 |                                    |                                    |
| Herramienta<br>informática*:                    | Avant                                    | tius/Vereda                               | v Provin                                         | cia realización:* - Seleccio                                    | ne una -                           | ×                                  |
| Organo*:                                        | AUD.                                     | PROV. SECCION                             | N.1 HUESCA 🧹 Fecha                               | de posesión*:                                                   | Fecha de cese*                     |                                    |
| ** Si todavía est                               | a en el puesto po                        | Herramienta                               | de cese la fecha fin del pe                      | riodo de inscripción o déjelo er<br>adir Limpiar campos         | I blanco.                          | Puntos Opc.                        |
| 02/04/2014                                      | 18/08/2016                               |                                           | eFidelius                                        | SDAFASF SADF SADF                                               | Alba                               | cete 14,00 😭 🖬                     |
|                                                 |                                          | Total p                                   | ountos provisionales autob                       | aremación Herramientas Infor<br>10,00 Puntos                    | náticas (máximo 10,00              | )):                                |
|                                                 |                                          | Total punto                               | es provisionales autobarem<br>Informáticas) (máx | ación Formación especifica (D<br>imo 20,00): 2,50 + 10,00 = 12, | erecho Foral + Herram<br>50 Puntos | ientas                             |
|                                                 |                                          |                                           | Opciones sobre la<br>Guardar y finaliza          | Inscripción (revise todas las p<br>r Inscripción Cancelar Ins   | estañas):<br>cripción              |                                    |

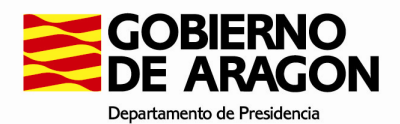

En este caso, el total es la suma de ambas pestañas, como se puede ver en la imagen superior.

#### 3.3.5 . Titulaciones.

Aquí podrá seleccionar las titulaciones que dan derecho a puntos en la convocatoria de interinos de Justicia de acuerdo a la normativa vigente. Solo se muestran aquellas titulaciones que dan derecho a puntos, si no dispone de ellas no añada ninguna.

| INSCRIPCIÓN PAI                              | ra prueba i                        | PLIEGO                                       |                     |                                                            |                                                |                          |           |                       |
|----------------------------------------------|------------------------------------|----------------------------------------------|---------------------|------------------------------------------------------------|------------------------------------------------|--------------------------|-----------|-----------------------|
| Requisitos                                   | Acceso                             | Inscripción                                  | Servicios Prestados | Formación Específica                                       | Titulaciones                                   | Superación de ejercicios |           |                       |
| Notas: Los elementos<br>Las fechas deben ser | marcados con ª<br>introducidas seg | ' son obligatorios.<br>gún el siguiente forn | nato: 'dd/mm/aaaa'  |                                                            |                                                |                          | ins<br>0, | cripción:<br>00 ptos. |
| Añadir nueva titul                           | ación.                             |                                              |                     |                                                            |                                                |                          |           |                       |
|                                              |                                    | GRADUADO EN                                  | DERECHO             | Añadir L                                                   | impiar campos                                  |                          |           |                       |
| Tine de Titulación                           | Dies                               | LICENCIADO EI                                | N DERECHO           |                                                            | 0.00                                           |                          |           |                       |
| Tipo de Titulación                           | Plos.                              |                                              |                     | No existen                                                 | otros meritos.                                 |                          |           |                       |
|                                              |                                    |                                              | Total punto         | os provisionales autobaremaci                              | ón Titulaciones (máxim                         | o 10,00): 0,00 Puntos    |           |                       |
|                                              |                                    |                                              |                     | Opciones sobre la inscripc<br>Guardar y finalizar inscripc | ión (revise todas las pe<br>ción Cancelar insc | stañas):<br>ripción      |           |                       |

#### **3.3.6**. **Superación de ejercicios.**

Aquí podrá seleccionar si ha superado los ejercicios obligatorios del proceso selectivo al Cuerpo al que aspira.

Debe seleccionar si ha superado el primer ejercicio, los dos ejercicios (marque los 2) o no ha superado ninguno.

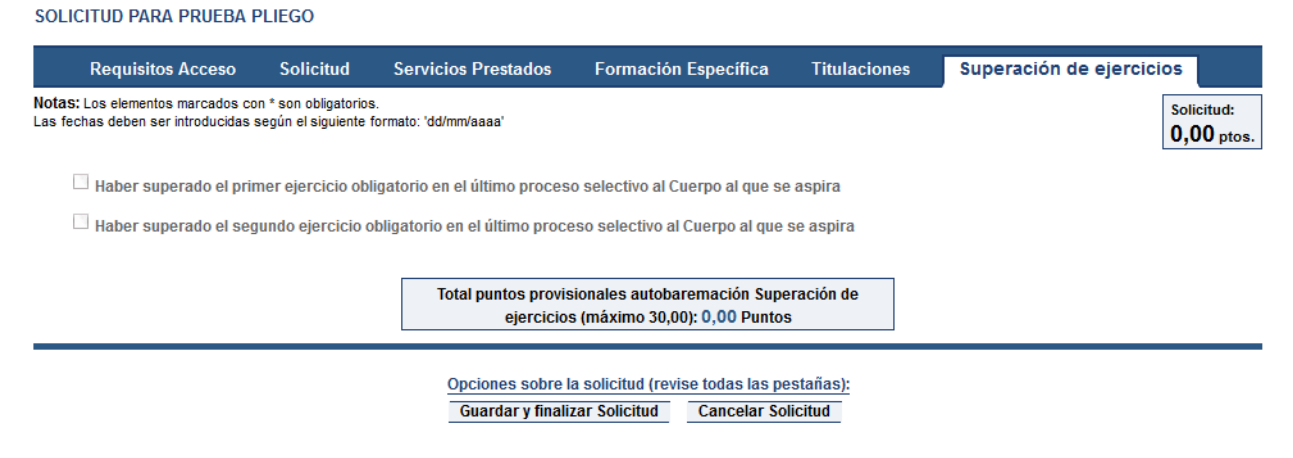

Los datos personales recogidos serán incorporados y tratados en el fichero «SIRHGA» cuya finalidad es Recoger los datos de carácter personal y administrativo de los empleados públicos que prestan sus servicios en el ámbito de la Administratión de la Comunidad Autónoma de Aragón. El órgano responsable del fichero es la Dirección General de la Función Pública y Calidad de los Servicios y la dirección donde el interesado podrá ejercer los derechos de acceso, rectificación, cancelación y oposición ante el mismo es la Dirección General de la Función Pública y Calidad de los Servicios y la dirección donde el interesado podrá ejercer los derechos de acceso, rectificación, cancelación y oposición ante el mismo es la Dirección General de la Función Pública y Calidad de los Servicios del Departamento de Hacienda y Administrativo de Vabilica P<sup>®</sup> Mª Agustín 36, Edificio Pignatelli, Zaragoza, todo lo cual se informa en cumplimiento del artículo 5 de la Ley Orgánica 15/1999, de 13 de diciembre, de Protección de Datos de Carácter Personal.

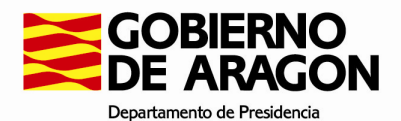

### 3.3.7 . Finalizar y guardar solicitud

Una vez rellenada la solicitud de acuerdo a los puntos anteriores, pulsaremos el botón "Finalizar y Guardar" que se encuentra en todo momento a pie de página del formulario para rellenar la solicitud.

Una vez presionado este botón se mostrará una ventana modal de confirmación, tras lo cual, al aceptar veremos una página con el código de solicitud que nos ha sido asignado para la solicitud que acabamos de rellenar.

Además, como recordatorio, se mostrará una ventana modal en la que se indica si desea presentar la solicitud actual. **Esto no implica que no pueda modificarla mientras el periodo de inscripciones este abierto**. **Podrá modificarla cuantas veces requiera**, y una vez finalizado el plazo es la inscripción que será usada para las bolsas provisionales usando la autobaremación.

| GON                                    |                                                                                                    |                            |
|----------------------------------------|----------------------------------------------------------------------------------------------------|----------------------------|
| onvocatoria > Solicitud                |                                                                                                    | SYM, JOSE ANTONIO          |
| ón se ha grabado con éxito.            | Ya tiene una solicitud presentada, si presiona el botón "Presentar<br>inscripción" se marcara como presentada la solicitud actual y se<br>cancelara la presentación de la solicitud anterior.      |                            |
| Apart<br>Total<br>Total                | Presentar inscripción Cerrar<br>Recuerde que debe presentar una inscripción al menos. Puede<br>hacerlo aquí ahora, o posteriormente presionando el botón <u>6</u> de<br>la tabla de inscripciones. | uación<br>23,50<br>12,50   |
| Total<br>Total                         | Si lo desea podrá cancelar la presentación de la inscripción y<br>presentar otra durante el periodo de presentación de inscripciones,<br>usando el botón 🗙 de la tabla de inscripciones.           | 10,00<br>30,00             |
| olicitud: 76856714 Guarde este c       | Una vez terminado el periodo de inscripción no podrá presentar,<br>cancelar o modificar las inscripciones.                                                                                         | 76,00                      |
| otón 'Descargar PDF' para visualizar l | a inscripción en formato 'PDF' y obtener una copia impresa de la misma.                                                                                                    | Se abre en ventana aparte. |

Si no desea presentarla todavía y desea hacerlo más tarde, puede presionar cerrar.

Si desea marcarla como presentada puede usar el botón Presentar Inscripción. Si lo desea, posteriormente podrá presentar otra inscripción en otra convocatoria, quedando como no presentada la actual (tal y como se muestra en el punto 3.2).

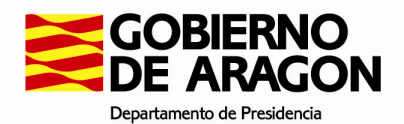

| Mensaje informativo                                                               |                                                                                                    |                          |                                         |
|-----------------------------------------------------------------------------------|----------------------------------------------------------------------------------------------------|--------------------------|-----------------------------------------|
| La inscripción ha sido presentada corr                                            | ectamente                                                                                                    |                          |                                         |
|                                                                                   | · · ·                                                                                                    |                          |                                         |
| La inscripción se na grabado con                                                  | exito.                                                                                                    |                          |                                         |
|                                                                                   | Puntuación provisional autobaremación obtenid                                                                                                    | a                        |                                         |
|                                                                                   | Apartado                                                                                                    | Puntuación               |                                         |
|                                                                                   | Total puntos Servicios prestados (máximo 40,00)                                                                                                    | 23,50                    |                                         |
|                                                                                   | Total puntos Formación específica (máximo 10,00 + 10,00)                                                                                                    | 12,50                    |                                         |
|                                                                                   | Total puntos Titulaciones (máximo 10,00)                                                                                                    | 10,00                    |                                         |
|                                                                                   | Total puntos Superación de ejercios (máximo 30,00)                                                                                                    | 30,00                    |                                         |
|                                                                                   | Total puntos autobaremación Solicitud                                                                                                    | 76,00                    |                                         |
| Número de solicitud: <b>76856714</b> Gu<br>Presione el botón 'Descargar PDF' para | uarde este código para poder consultar / modificar la inscripción en un futuro.<br>visualizar la inscripción en formato 'PDF' y obtener una copia impresa de | la misma. Se abre en ver | ntana aparte.                           |
|                                                                                   | Aceptar Descargar PDF                                                                                                    |                          |                                         |
| AVISO:                                                                            |                                                                                                    |                          |                                         |
| Esta inscripción solo será valida una vez                                         | sea presentada dentro de esta misma aplicación.                                                                                                    |                          |                                         |
| Puede hacerlo usando el botón superior "F                                         | Presentar Inscripción" o mediante el listado de solicitudes de la convocat                                                                                   | oria.                    |                                         |
| Si lo desea podrá cancelar la presentación 🔀                                      | n de la inscripción y presentar otra durante el periodo de presentación d                                                                                    | e inscripciones mostrado | ) en la parte superior, usando el botón |
| Una vez terminado este periodo no podrá                                           | presentar, cancelar o modificar las inscripciones.                                                                                                    |                          |                                         |
|                                                                                   |                                                                                                    |                          |                                         |

Como puede ver en la imagen superior, aparece remarcada en un cuadro el código de solicitud (en este caso **76856714**) y en medio dispone de 2 botones de acción:

- **Aceptar**, para continuar y volver al menú de la convocatoria actual.
- Descargar PDF, para descargar la solicitud en un formato que podrá guardar e imprimir si así lo requiere.

Asimismo, podrá ver el resumen de la baremación temporal que se ha calculado para la solicitud que acaba de realizar.

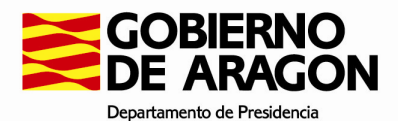

# 4. Opciones en cada Fase de la aplicación.

Todas las convocatorias que se pueden encontrar en la aplicación están caracterizadas por una serie de fases que definen su estado. En cada una de estas fases podremos encontrar diferente información, en función del número de la fase.

# 4.1 . Fase I, definición de la convocatoria.

No podremos realizar ninguna acción, pero podremos ver los datos de la misma, así como el periodo de presentación en el cual la convocatoria pasara a Fase II y podremos presentar nuestras solicitudes.

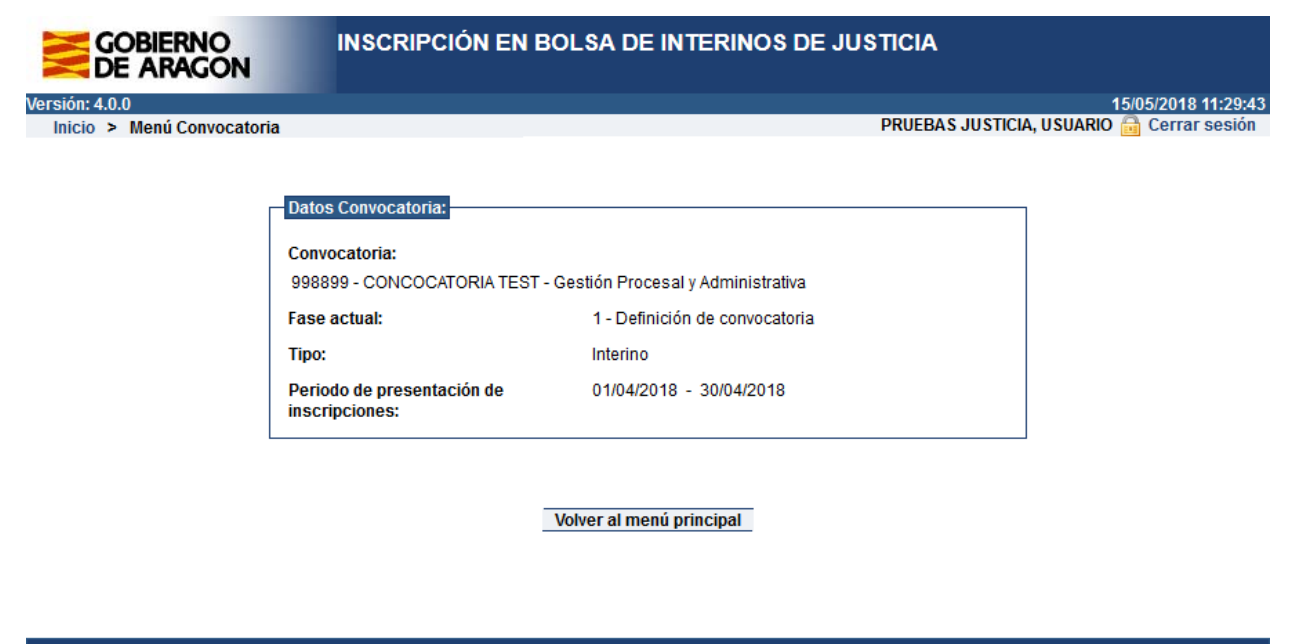

© Gobierno de Aragón, 2017. Todos los derechos reservados.

# 4.2 . Fase II, plazo de inscripciones.

Veremos en la parte inferior el enlace "Realizar una nueva inscripción" (usado para crear una nueva solicitud), y el enlace "Modificar una solicitud existente" (nos mostrara las solicitudes que ya hemos rellenado, incluido su estado, y la posibilidad de modificarla).

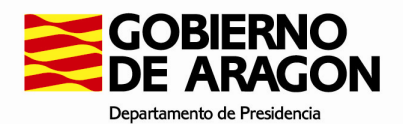

| GOBIERNO<br>DE ARAGON      | INSCRIPCIÓN EN BOLSA                      | DE INTERINOS DE JUSTICIA                 |                                           |
|----------------------------|-------------------------------------------|------------------------------------------|-------------------------------------------|
| Versión: 4.0.0             |                                           |                                          | 15/05/2018 11:32:51                       |
| Inicio > Menú Convocatoria |                                           |                                          | PRUEBAS JUSTICIA, USUARIO 🛅 Cerrar sesión |
|                            |                                           |                                          |                                           |
|                            | Datos Convocatoria:                       |                                          |                                           |
|                            | Convocatoria:                             |                                          |                                           |
|                            | 998899 - CONCOCATORIA TEST - Gestión F    | Procesal y Administrativa                |                                           |
|                            | Fase actual:                              | 2 - Plazo de inscripciones               |                                           |
|                            | Tipo:                                     | Interino                                 |                                           |
|                            | Periodo de presentación de inscripciones: | 01/04/2018 - 30/04/2018                  |                                           |
|                            |                                           |                                          |                                           |
|                            |                                           | Opciones convocatoria                    |                                           |
|                            | Realizar una nueva in:                    | scripción                                |                                           |
|                            | Modificar una inscripc                    | ión existente                            |                                           |
|                            |                                           |                                          |                                           |
|                            | V                                         | olver al menú principal                  |                                           |
|                            |                                           |                                          |                                           |
|                            |                                           |                                          |                                           |
|                            |                                           |                                          |                                           |
|                            | © Gobierno de Arag                        | ón, 2017. Todos los derechos reservados. |                                           |

Debemos recordar, que **solo podemos hacer una inscripción por convocatoria**, con lo cual, si ya hemos rellenado una Inscripción, no podremos crear otra nueva; aunque si podremos modificar la ya existente haciendo uso del botón de modificar.

## 4.3 . Fase III, Generación de Bolsas de Trabajo.

Durante esta fase los gestores están creando las bolsas de trabajo con los puntos del autobaremo actual, estableciendo la nota de corte de cada una de ellas y realizando otras operaciones necesarias para el proceso de la Bolsa de Trabajo.

| GOBIERNO<br>DE ARAGON      | INSCRIPCIÓN EN BOLSA                      | DE INTERINOS DE JUSTICIA            |                                   |
|----------------------------|-------------------------------------------|-------------------------------------|-----------------------------------|
| Versión: 4.0.0             |                                           |                                     | 15/05/2018 11:38:50               |
| Inicio > Menú Convocatoria |                                           |                                     | SYM, JOSE ANTONIO 🔂 Cerrar sesión |
|                            |                                           |                                     |                                   |
|                            | Datos Convocatoria:                       |                                     |                                   |
|                            | Convocatoria:                             |                                     |                                   |
|                            | 998899 - CONCOCATORIA TEST - Gestión P    | rocesal y Administrativa            |                                   |
|                            | Fase actual:                              | 3 - Generación de Bolsas de Trabajo |                                   |
|                            | Tipo:                                     | Interino                            |                                   |
|                            | Periodo de presentación de inscripciones: | 01/04/2018 - 30/04/2018             |                                   |
|                            | <u></u>                                   |                                     |                                   |
|                            |                                           | Opciones convocatoria               |                                   |
|                            | Lista                                     | do de inscripciones realizadas      |                                   |
|                            |                                           |                                     |                                   |
|                            | v                                         | olver al menú principal             |                                   |
|                            |                                           |                                     |                                   |
|                            |                                           |                                     |                                   |
|                            |                                           |                                     |                                   |

© Gobierno de Aragón, 2017. Todos los derechos reservados.

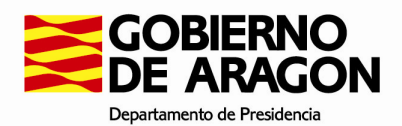

Si entramos en la aplicación podremos ver las inscripciones que hemos realizado, y **podremos descargar el documento PDF de nuestra inscripción**, pudiendo ver las fechas relevantes y el documento entregado.

Si la línea de la inscripción aparece en verde, significa que ha sido presentada y será la única a tener en cuenta dentro de las Convocatorias del año actual que se encuentra vinculadas, para los diferentes cuerpos.

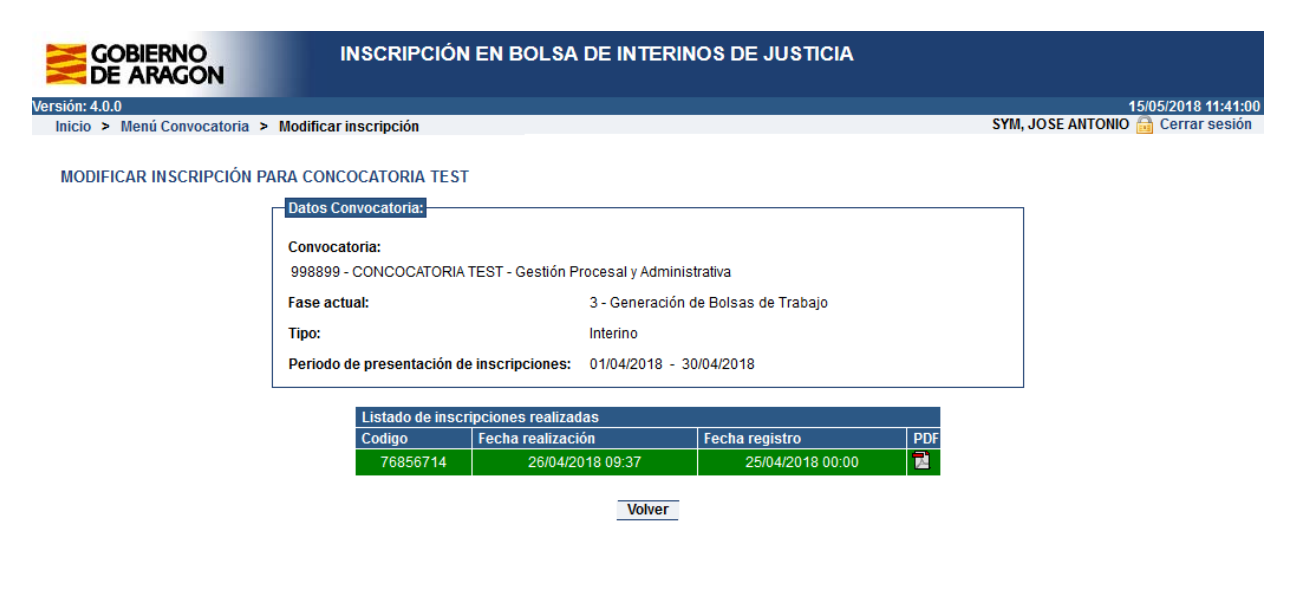

© Gobierno de Aragón, 2017. Todos los derechos reservados.

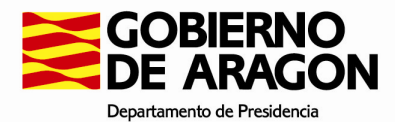

# 4.4 . Fase IV, Bolsas de Trabajo Provisionales.

En esta fase su solicitud habrá sido valorada, pudiendo ver la valoración provisional que se ha hecho de ella.

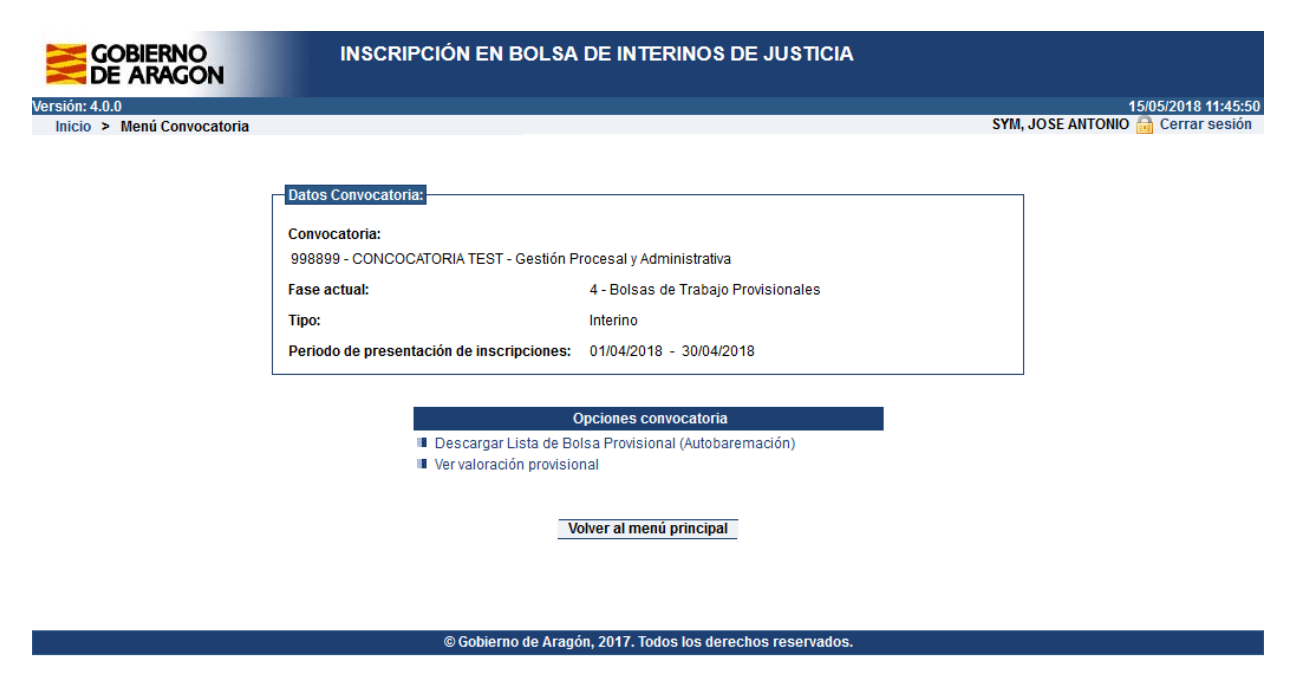

Aquí podemos realizar 2 opciones. En la primera descargar el listado de bolsa provisional de autobaremación, ordenada de acuerdo a los criterios del Decreto que regula el funcionamiento de las bolsas.

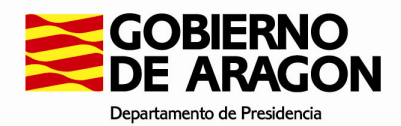

|     | 1                    | - |     |               | Lis   | stado de a                                                                                                    | 998899 - CON<br>autobaremad                                                                                                    | COCATORIA                                                                                                    | TEST. C<br>ado por                | UERPO:<br>puntua             | Gestión F<br>ción obt               | Procesal ;<br>tenida s             | y Adr<br>segú | ninistr<br>n de | ativa<br>creto | 0      |      |                   |          |           |        | - 22      |                                                                                                    |          |       |                        |        |
|-----|----------------------|---|-----|---------------|-------|----------------------------------------------------------------------------------------------------|----------------------------------------------------------------------------------------------------|----------------------------------------------------------------------------------------------------|-----------------------------------|------------------------------|-------------------------------------|------------------------------------|---------------|-----------------|----------------|--------|------|-------------------|----------|-----------|--------|-----------|----------------------------------------------------------------------------------------------------|----------|-------|------------------------|--------|
| RNK | DNI                  |   | Аре | ellidos y Nor | nbrə  |                                                                                                    | Código                                                                                                    | PUNTOS                                                                                                    | Puntuación<br>Servicios Prestados | Puntuación<br>por Ejercicios | Puntuación<br>apartado Titulaciones | Puntuación<br>Formación Específica | Barbastro     | Boltaña         | Fraga          | Hueson | Jaca | Monzón            | Alcafilz | Calamooha | Teruel | Calatayud | Tarazona                                                                                                    | Zaragoza | Caspe | Ejea de los Caballeros | Daroca |
| 1   | AND DESCRIPTION OF A | - |     |               |       | ÷                                                                                                    | 76856714                                                                                                    | 76.00                                                                                                    | 23,50                             | 30,00                        | 0.00                                | 12,50                              | X             | -               | X              | X      | X    | V                 |          |           |        |           | CONTRACTOR OF STREET, STREET, | ~        | -     | х                      | x      |
| 2   | St. Discount of      |   |     |               | 1.410 |                                                                                                    |                                                                                                    |                                                                                                    |                                   |                              |                                     |                                    | 22.1          |                 |                |        | 122  | ^ I               | X        |           | X      | x         | X                                                                                                    | ^ I      |       |                        |        |
|     |                      |   |     |               |       | 72,00<br>70,00<br>70,00<br>70,00<br>70,00                                                                                                    | Nota<br>Nota<br>Huesca<br>Huesca<br>Huesca<br>Huesca                                                                                                    | 70,00<br>s de corte<br>- Barbastro<br>- Boltaña<br>- Fraga<br>- Huesca                                                                                                    | 40,00<br>según e                  | 30,00                        | o Judic                             | 4,50                               | X             |                 |                | x      | x    | ×                 | x        | x         | x      | x         | x                                                                                                    | x        | x     | x                      | x      |
|     |                      |   |     |               |       | 72,00<br>70,00<br>70,00<br>70,00<br>70,00<br>70,00<br>70,00<br>70,00<br>70,00<br>70,00                                                                                                    | 6890416<br>Nota<br>Huesca<br>Huesca<br>Huesca<br>Huesca<br>Huesca<br>Huesca<br>Huesca<br>Teruel -<br>Teruel -                                                                                                    | 70,00<br>s de corte<br>- Barbastro<br>- Boltaña<br>- Fraga<br>- Huesca<br>- Jaca<br>- Monzón<br>Alcaniz<br>Calamocha<br>Teruel                                                                                                    | 40,00                             | 30,00                        | io Judic                            | 4,50<br>ial                        | x             |                 |                | x      | x    | ×                 | x        | x         | x      | X         | x                                                                                                    | <u>x</u> | x     | x                      | x      |
|     |                      |   |     |               |       | 72,00<br>70,00<br>70,00<br>70,00<br>70,00<br>70,00<br>70,00<br>70,00<br>70,00<br>70,00<br>70,00<br>70,00                                                                                                    | 6890416<br>Nota<br>Huesca<br>Huesca<br>Huesca<br>Huesca<br>Huesca<br>Huesca<br>Huesca<br>Teruel -<br>Teruel -<br>Teruel -<br>Zaragoo<br>Zaragoo                                                                                                    | 70.00<br>s de corte :<br>- Barbastro<br>- Boltaña<br>- Fraga<br>- Huesca<br>- Jaca<br>- Monžón<br>Alcañiz<br>Calamocha<br>Teruel<br>za - Calatava                                                                                                    | 40,00<br>según e                  | 30,00<br>al Partic           | a)                                  | 4,50                               | X             |                 |                | x      | x    | <u>^</u> <u>x</u> | x        | x         | x      | X         | x                                                                                                    | <u>×</u> | x     | x                      | x      |
|     |                      |   |     |               |       | 72,00<br>70,00<br>70,00<br>70,00<br>70,00<br>70,00<br>70,00<br>70,00<br>70,00<br>70,00<br>70,00<br>70,00                                                                                                    | 6890416<br>Nota<br>Huesca<br>Huesca<br>Huesca<br>Huesca<br>Huesca<br>Huesca<br>Huesca<br>Teruel-<br>Teruel-<br>Teruel-<br>Teruel-<br>Teruel-<br>Teruel-<br>Zaragoo<br>Zaragoo<br>Zaragoo                                                                                                    | 70.00<br>s de corte<br>- Barbastro<br>- Boltaña<br>- Fraga<br>- Muesca<br>- Japa<br>- Monzón<br>Alcañiz<br>Calamocha<br>Teruel<br>ta - Calano<br>ta - Caspe                                                                                                    | 40,00<br>según e<br>de Doña e     | 30,00<br>el Partic           | a)                                  | 4,50                               | X             |                 |                | x      | x    | <u>^</u> <u>x</u> | x        | x         | x      | x         | x                                                                                                    | ^ X      | x     | x                      | x      |
|     |                      |   |     |               |       | 72,00<br>70,00<br>70,00<br>70,00<br>70,00<br>70,00<br>70,00<br>70,00<br>70,00<br>70,00<br>70,00<br>70,00                                                                                                    | 6890416<br>Nota<br>Huesca<br>Huesca<br>Huesca<br>Huesca<br>Huesca<br>Huesca<br>Huesca<br>Huesca<br>Zarago:<br>Zarago:<br>Zarago:<br>Zarago:<br>Zarago:<br>Zarago:<br>Zarago:<br>Zarago:                                                                                                    | 70,00<br>s de corte<br>- Barbastro<br>- Boltaña<br>- Fraga<br>- Huecca<br>- Jaca<br>- Monzón<br>Alcañiz<br>Calamocha<br>Teruel<br>ca - Calpar<br>- Calatayuo:<br>ca - Caspa<br>- Capar<br>- Capar | de Doña d                         | 30,00<br>el Partic           | a)                                  | 4,50                               | x             |                 |                | x      | x    | ×                 | x        | x         | x      | x         | x                                                                                                    | ^ X      | x     | x                      | x      |
|     |                      |   |     |               |       | 72,00<br>70,00<br>70,000<br>70,000<br>70,0000<br>70,0000<br>70,0000<br>70,0000<br>70,0000<br>70,0000<br>70,0000<br>70,00000000 | 6890416<br>Nota<br>Huesca<br>Huesca<br>Huesca<br>Huesca<br>Huesca<br>Huesca<br>Huesca<br>Huesca<br>Huesca<br>Zaragoo<br>Zaragoo<br>Zaragoo<br>Zaragoo<br>Zaragoo<br>Zaragoo<br>Zaragoo<br>Zaragoo<br>Zaragoo<br>Zaragoo<br>Zaragoo<br>Zaragoo<br>Zaragoo<br>Zaragoo<br>Zaragoo<br>Zaragoo<br>Zaragoo<br>Zaragoo<br>Zaragoo<br>Zaragoo | 70,00<br>s de corte<br>- Barbastro<br>- Boltaña<br>- Fraga<br>- Huesca<br>- Jaoa<br>- Monzón<br>Alcañiz<br>Calamocha<br>Teruel<br>ca - Caspe<br>ca - Caspe<br>ca - Daroca<br>ca - Esar de lo<br>ca - Esar de lo<br>ca - Esar de lo<br>ca - Esar de lo<br>ca - Esar de lo<br>ca - Esar de lo                                                                                                    | de Doña d                         | 30,00<br>Partic<br>Godina (L | a)                                  | 4,50                               | X             |                 |                | x      | x    | ×                 | x        | x         | x      | x         | x                                                                                                    | ^ X      | x     | x                      | x      |

Aquí **podrá ver las notas de corte establecidas para cada una de las bolsas de trabajo**, pudiendo comprobar si ha superado la nota de corte en cada una de ellas. Si es así, deberá registrar la inscripción y suministrar la documentación acreditativa correspondiente, según decreto.

Por otro lado, podrá ver un resumen para la convocatoria, de acuerdo a su puntuación y el resto de puntuaciones por bolsa de trabajo. Se indicará en color azul aquellas bolsas en las que ha superado la nota de corte de la misma.

En caso de haber superado la nota de corte de una de las bolsas deberá proceder según establece la normativa del decreto y entregar la documentación pertinente por las vías establecidas en el mismo.

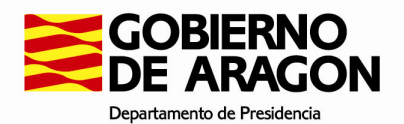

| n: 4.0.0     |               |                                                                                                    |                                                                                                    |                                                                                                    |                                                                                             |                                                                                             |                 | 15/05/2018 11:52:19 |
|--------------|---------------|----------------------------------------------------------------------------------------------------|----------------------------------------------------------------------------------------------------|----------------------------------------------------------------------------------------------------|---------------------------------------------------------------------------------------------|---------------------------------------------------------------------------------------------|-----------------|---------------------|
| cio > Menú C | onvocatoria > | Resolución provisio                                                                                                    | nal                                                                                                    |                                                                                                    |                                                                                             |                                                                                             | SYM, JOSE ANTON | IO 🛗 Cerrar sesión  |
| ESOLUCIÓN F  | PROVISIONAL   | CONVOCATORIA                                                                                                    | CONCOCATORIA TE                                                                                                    | ST                                                                                                    |                                                                                             |                                                                                             |                 |                     |
|              |               | Datos Convocator                                                                                                    | ia:                                                                                                    |                                                                                                    |                                                                                             |                                                                                             |                 |                     |
|              |               | Convocatoria:                                                                                                    |                                                                                                    |                                                                                                    |                                                                                             |                                                                                             |                 |                     |
|              |               | 998899 - CONCO                                                                                                    | CATORIA TEST - Gesti                                                                                                    | ón Procesal y Adminis                                                                                                    | strativa                                                                                    |                                                                                             |                 |                     |
|              |               | Fase actual:                                                                                                    |                                                                                                    | 4 - Bolsas de Ti                                                                                                    | rabajo Provisior                                                                            | nales                                                                                       |                 |                     |
|              |               | Tipo:                                                                                                    |                                                                                                    | Interino                                                                                                    |                                                                                             |                                                                                             |                 |                     |
|              |               | Periodo de preser                                                                                                    | tación de inscripcion                                                                                                    | es: 01/04/2018 - 3                                                                                                    | 0/04/2018                                                                                   |                                                                                             |                 |                     |
|              |               |                                                                                                    |                                                                                                    |                                                                                                    |                                                                                             |                                                                                             |                 |                     |
|              | Inscripcione  | s registradas y valida                                                                                                    | das                                                                                                    |                                                                                                    |                                                                                             |                                                                                             |                 |                     |
|              | Codigo        | Fecha realización                                                                                                    | Fecha registro                                                                                                    | Puntuación<br>autobaremación                                                                                                    | Posición gen                                                                                | eral Puntos Finales<br>Validación                                                           | Posición Final  |                     |
|              | 76856714      | 26/04/2018 09:37                                                                                                    | 25/04/2018 00:00                                                                                                    | 76,00                                                                                                    | 1                                                                                           | ?                                                                                           | ?               |                     |
|              |               |                                                                                                    |                                                                                                    |                                                                                                    |                                                                                             |                                                                                             |                 |                     |
|              |               | Autobar                                                                                                    | emación para la solio                                                                                                    | citud 76856714 en la (                                                                                                    | convocatoria se                                                                             | eleccionada                                                                                 |                 |                     |
|              |               | Bolsa d                                                                                                    | Empleo                                                                                                    | Nota de                                                                                                    | Posición                                                                                    | Current and the sector                                                                      |                 |                     |
|              |               |                                                                                                    | c Empleo                                                                                                    | Corte                                                                                                    | FOSICION                                                                                    | Supera nota de corte                                                                        |                 |                     |
|              |               | Huesca                                                                                                    | - Barbastro                                                                                                    | Corte<br>72,00                                                                                                    | 2                                                                                           | Supera nota de corte                                                                        |                 |                     |
|              |               | Huesca<br>Huesca                                                                                                    | - Barbastro<br>- Fraga                                                                                                    | Corte<br>72,00<br>70,00                                                                                                    | 2<br>2                                                                                      | Si Si                                                                                       |                 |                     |
|              |               | Huesca<br>Huesca<br>Huesca                                                                                                    | - Barbastro<br>- Fraga<br>- Huesca                                                                                                    | Corte<br>72,00<br>70,00<br>70,00                                                                                                    | 2<br>2<br>2                                                                                 | Supera nota de corte<br>SI<br>SI<br>SI                                                      |                 |                     |
|              |               | Huesca<br>Huesca<br>Huesca<br>Huesca                                                                                                    | - Barbastro<br>- Fraga<br>- Huesca<br>- Jaca                                                                                                    | Corte<br>72,00<br>70,00<br>70,00<br>70,00                                                                                                    | 2<br>2<br>2<br>2<br>2                                                                       | SI<br>SI<br>SI<br>SI<br>SI<br>SI                                                            |                 |                     |
|              |               | Huesca<br>Huesca<br>Huesca<br>Huesca<br>Huesca<br>Torus                                                                                                    | - Barbastro<br>- Fraga<br>- Huesca<br>- Jaca<br>- Monzón<br>Alcoão                                                                                                    | Corte<br>72,00<br>70,00<br>70,00<br>70,00<br>70,00<br>70,00                                                                                                    | 2<br>2<br>2<br>2<br>2<br>2                                                                  | Supera nota de corte<br>SI<br>SI<br>SI<br>SI<br>SI                                          |                 |                     |
|              |               | Huesca<br>Huesca<br>Huesca<br>Huesca<br>Huesca<br>Teruel -<br>Teruel -                                                                                                    | - Barbastro<br>- Fraga<br>- Huesca<br>- Jaca<br>- Monzón<br>Alcañiz<br>Terual                                                                                                    | Corte<br>72,00<br>70,00<br>70,00<br>70,00<br>70,00<br>70,00<br>70,00<br>75,00                                                                                                    | 2<br>2<br>2<br>2<br>2<br>2<br>2<br>2<br>2<br>2<br>2<br>2<br>2                               | Supera nota de corte<br>SI<br>SI<br>SI<br>SI<br>SI<br>SI<br>SI                              |                 |                     |
|              |               | Huesca<br>Huesca<br>Huesca<br>Huesca<br>Huesca<br>Teruel -<br>Teruel -<br>Zaragoz                                                                                                    | - Barbastro<br>- Fraga<br>- Huesca<br>- Jaca<br>- Monzón<br>Alcañiz<br>Teruel<br>a - Calatavud                                                                                                    | Corte<br>72,00<br>70,00<br>70,00<br>70,00<br>70,00<br>70,00<br>75,00<br>70,00<br>70,00                                                                                                    | 2<br>2<br>2<br>2<br>2<br>2<br>2<br>2<br>2<br>2<br>2<br>2<br>2<br>2<br>2<br>2<br>2           | Supera nota de corte<br>SI<br>SI<br>SI<br>SI<br>SI<br>SI<br>SI<br>SI                        |                 |                     |
|              |               | Huesca<br>Huesca<br>Huesca<br>Huesca<br>Huesca<br>Teruel -<br>Zaragoz<br>Zaragoz<br>Zaragoz                                                                                                    | - Barbastro<br>- Fraga<br>- Huesca<br>- Jaca<br>- Jaca<br>- Monzón<br>Alcañiz<br>Teruel<br>a - Calatayud<br>a - Daroca                                                                                                    | Corte<br>72,00<br>70,00<br>70,00<br>70,00<br>70,00<br>70,00<br>75,00<br>70,00<br>70,00                                                                                                    | 2<br>2<br>2<br>2<br>2<br>2<br>2<br>2<br>2<br>2<br>2<br>2<br>2<br>2<br>2<br>2<br>2<br>2      | Supera nota de corte<br>SI<br>SI<br>SI<br>SI<br>SI<br>SI<br>SI<br>SI<br>SI                  |                 |                     |
|              |               | Huesca<br>Huesca<br>Huesca<br>Huesca<br>Teruel -<br>Zaragoz<br>Zaragoz<br>Zaragoz<br>Zaragoz                                                                                                    | - Barboo<br>- Fraga<br>- Huesca<br>- Jaca<br>- Monzón<br>Alcañiz<br>Teruel<br>a - Calatayud<br>a - Daroca<br>a - Daroca<br>a - Ejea de los Caball                                                                                                    | Corte<br>72,00<br>70,00<br>70,00<br>70,00<br>70,00<br>75,00<br>75,00<br>70,00<br>70,00<br>70,00<br>eros 70,00                                                                                                    | 2<br>2<br>2<br>2<br>2<br>2<br>2<br>2<br>2<br>2<br>2<br>2<br>2<br>2<br>2<br>2<br>2<br>2<br>2 | Silpera nota de corte<br>Sil<br>Sil<br>Sil<br>Sil<br>Sil<br>Sil<br>Sil<br>Sil<br>Sil        |                 |                     |
|              |               | Huesca<br>Huesca<br>Huesca<br>Huesca<br>Teruel -<br>Teruel -<br>Zaragoz<br>Zaragoz<br>Zaragoz<br>Zaragoz                                                                                                    | - Barbastro<br>- Fraga<br>- Huesca<br>- Jaca<br>- Monzón<br>Alcañiz<br>Teruel<br>a - Calatayud<br>a - Daroca<br>a - Ejea de los Caball<br>a - Tarazona                                                                                                    | Corte<br>72,00<br>70,00<br>70,00<br>70,00<br>70,00<br>70,00<br>75,00<br>70,00<br>eros 70,00<br>70,00                                                                                                    | 2<br>2<br>2<br>2<br>2<br>2<br>2<br>2<br>2<br>2<br>2<br>2<br>2<br>2<br>2<br>2<br>2<br>2<br>2 | Silpera nota de corte<br>Sil<br>Sil<br>Sil<br>Sil<br>Sil<br>Sil<br>Sil<br>Sil<br>Sil<br>Sil |                 |                     |
|              |               | Huesca<br>Huesca<br>Huesca<br>Huesca<br>Teruel -<br>Teruel -<br>Zaragoz<br>Zaragoz<br>Zaragoz<br>Zaragoz<br>Zaragoz                                                                                                    | - Barbastro<br>- Fraga<br>- Huesca<br>- Jaca<br>- Monzón<br>Alcañiz<br>Teruel<br>a - Calatayud<br>a - Daroca<br>a - Ejea de los Caball<br>a - Tarazona<br>a - Tarazona                                                                                                    | Corte<br>72,00<br>70,00<br>70,00<br>70,00<br>70,00<br>75,00<br>70,00<br>eros<br>70,00<br>70,00<br>80,00                                                                                                    | 2<br>2<br>2<br>2<br>2<br>2<br>2<br>2<br>2<br>2<br>2<br>2<br>2<br>2<br>2<br>2<br>2<br>2<br>2 | Silpera nota de corte<br>Sil<br>Sil<br>Sil<br>Sil<br>Sil<br>Sil<br>Sil<br>Sil<br>Sil<br>Sil |                 |                     |
|              |               | Huesca<br>Huesca<br>Huesca<br>Huesca<br>Teruel -<br>Zaragoz<br>Zaragoz<br>Z<br>Zaragoz<br>Z<br>Z<br>Z<br>Z<br>Z<br>Z<br>Z<br>Z<br>Z<br>Z<br>Z<br>Z<br>Z<br>Z<br>Z<br>Z<br>Z<br>Z<br>Z | - Barbastro<br>- Barbastro<br>- Fraga<br>- Jaca<br>- Jaca<br>- | Corte           72,00           70,00           70,00           70,00           70,00           70,00           70,00           70,00           70,00           70,00           70,00           70,00           70,00           70,00           80,00           ntran marcados los F           ta de corte y deberá           ente en base a interincide corte, se considerador | Posición<br>2<br>2<br>2<br>2<br>2<br>2<br>2<br>2<br>2<br>2<br>2<br>2<br>2                   | SI SI<br>SI<br>SI<br>SI<br>SI<br>SI<br>SI<br>SI<br>SI<br>SI<br>SI<br>SI<br>SI<br>S          |                 |                     |
|              |               | Huesca<br>Huesca<br>Huesca<br>Teruel -<br>Zaragoz<br>Zaragoz<br>Z<br>Z<br>Z<br>Z<br>Z<br>Z<br>Z<br>Z<br>Z<br>Z<br>Z<br>Z<br>Z<br>Z<br>Z<br>Z<br>Z<br>Z<br>Z                | - Barbastro<br>- Barbastro<br>- Fraga<br>- Huesca<br>- Jaca<br>- Jaca<br>-         | Corte<br>72,00<br>70,00<br>70,00<br>70,00<br>70,00<br>70,00<br>70,00<br>70,00<br>eros<br>70,00<br>80,00<br>ntran marcados los F<br>ta de corte y deberá j<br>ente en base a interinc<br>de corte, se considera                                                                                                    | 2<br>2<br>2<br>2<br>2<br>2<br>2<br>2<br>2<br>2<br>2<br>2<br>2<br>2<br>2<br>2<br>2<br>2<br>2 | SI SI<br>SI<br>SI<br>SI<br>SI<br>SI<br>SI<br>SI<br>SI<br>SI<br>SI<br>SI<br>SI<br>S          |                 |                     |

Además, en esta fase los gestores validaran las solicitudes para comprobar que los méritos aportados están justificados debidamente, produciendo una nota definitiva que se traducirá en la siguiente fase en la constitución de las Bolsas de Trabajo Definitivas.

## 4.5 . Fase V, Bolsas de Trabajo Definitivas.

Esta fase presenta las bolsas de trabajo definitivas, una vez se hallan justificado los méritos aportados en la inscripción.

Como en el caso anterior, dispondremos de 2 opciones, pero en este caso, además de los provisionales, se rellenarán los valores definitivos.

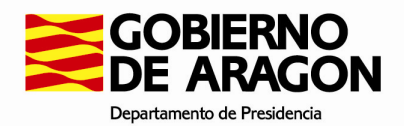

| GOBIERNO<br>DE ARAGON      | INSCRIPCIÓN EN BOLSA DE                                                                                                    | E INTERINOS DE JUSTICIA                                                                  |                                   |
|----------------------------|----------------------------------------------------------------------------------------------------|------------------------------------------------------------------------------------------|-----------------------------------|
| Versión: 4.0.0             |                                                                                                    |                                                                                          | 15/05/2018 12:09:31               |
| Inicio > Menú Convocatoria |                                                                                                    |                                                                                          | SYM, JOSE ANTONIO 🛅 Cerrar sesión |
|                            | Datos Convocatoria:<br>Convocatoria:<br>998899 - CONCOCATORIA TEST - Gestión Proce<br>Fase actual: 5 -<br>Tipo: International Construction | esal y Administrativa<br>Bolsas de Trabajo Definitivas<br>erino                          |                                   |
|                            | Periodo de presentación de inscripciones: 01                                                                                               | /04/2018 - 30/04/2018                                                                    |                                   |
|                            | Opcia<br>Descargar Lista de Bolsa f<br>Ver valoración provisional y<br>Volver                                                              | ones convocatoria<br>Provisional (Autobaremación)<br>y definitiva<br>r al menú principal |                                   |
|                            | © Gobierno de Aragón, 2                                                                                                    | 017. Todos los derechos reservados.                                                      |                                   |

Si entramos en la valoración provisional y definitiva, podremos ver que aparecen los campos de posición final ya rellenados:

| GOBIER<br>DE ARA | NO<br>GON     | INSCR                  | IPCIÓN EN BOI                         | LSA DE INT                  | ERINOS DE JUST                    |                              |               |             |                     |
|------------------|---------------|------------------------|---------------------------------------|-----------------------------|-----------------------------------|------------------------------|---------------|-------------|---------------------|
| Versión: 4.0.0   |               |                        |                                       |                             |                                   |                              |               |             | 18/05/2018 13:50:30 |
| Inicio > Menú Co | onvocatoria > | Resolución provisio    | nal                                   |                             |                                   |                              | PRUEBAS JUSTI | CIA, USUARI | 0 🔒 Cerrar sesión   |
| RESOLUCIÓN P     | ROVISIONAL    | CONVOCATORIA           | test sgv<br>tia:                      | 1111199 -                   | TEST SGV - Gestión Pro            | ocesal y Administrativ       | va            |             |                     |
|                  |               | Fase actual:           |                                       | 5 - Bolsa                   | s de Trabajo Definitivas          |                              |               |             |                     |
|                  |               | Tipo:                  |                                       | Interino                    |                                   |                              |               |             |                     |
|                  |               | Periodo de prese       | ntación de inscripcio                 | nes 14/05/201               | 18 - 20/05/2018                   |                              |               |             |                     |
|                  |               |                        |                                       |                             |                                   |                              |               |             |                     |
|                  | Inscripcione  | s registradas y valida | adas                                  |                             |                                   |                              |               |             |                     |
|                  | Codigo        | Fecha realización      | Fecha registro                        | Puntuación<br>autobaremació | Posición general<br>n provisional | Puntos Finales<br>Validación | Posición Fina | l Ver       |                     |
|                  | 44866294      | 18/05/2018 10:26       | 16/05/2018 00:00                      | 42,00                       | 3                                 | 42,00                        | 1             | ۹           |                     |
|                  |               |                        |                                       |                             |                                   |                              |               |             |                     |
|                  |               | Barem                  | ación para la solicitu                | d 44866294 en la            | convocatoria seleccior            | ada                          |               |             |                     |
|                  |               | Bolsa o                | le Empleo                             |                             |                                   | Posición                     |               |             |                     |
|                  |               | Huesca                 | a - Huesca                            |                             |                                   | 1                            |               |             |                     |
|                  |               | Teruel -               | - Alcañiz                             |                             |                                   | 1                            |               |             |                     |
|                  |               | Teruel -               | - Calamocha                           |                             |                                   | 1                            |               |             |                     |
|                  |               | Teruel                 | Teruel                                | o                           |                                   | 1                            |               |             |                     |
|                  |               | Zarago                 | za - Almunia de Dona                  | Godina (La)                 |                                   | 1                            |               |             |                     |
|                  |               | Zarago                 | za - Caratayuu                        |                             |                                   | 1                            |               |             |                     |
|                  |               | Zarago                 | za - Daluca<br>za - Fiea de los Cabal | lleros                      |                                   | 1                            |               |             |                     |
|                  |               | Zarago                 | za - Tarazona                         | licitos                     |                                   | 1                            |               |             |                     |
|                  |               | Zarago                 | za - Zaragoza                         |                             |                                   | 1                            |               |             |                     |
|                  |               |                        | -                                     | Vol                         | ver                               |                              |               |             |                     |

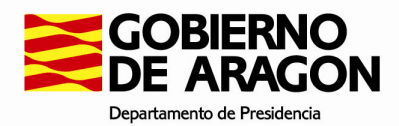

Aquí podrá ver los puntos definitivos, una vez ejecutadas las correcciones oportunas (en caso de ser necesario) y la posición final que ocupa en la lista de interinos con la puntuación definitiva.

Si lo desea, podrá ver el detalle de la solicitud donde se mostrarán las correcciones realizadas sobre su inscripción, si ha sido necesario realizarlas.

En el caso de que su inscripción haya sido excluida de acuerdo a la normativa expuesta en el decreto, aparecerá la siguiente vista:

| GOBIERI<br>DE ARA | NO<br>GON    | INSCR                                                               | IPCIÓN EN BO           | LSA DE INTER                 | NOS DE JUST                                   | 1CIA                         |                |          |                     |
|-------------------|--------------|---------------------------------------------------------------------|------------------------|------------------------------|-----------------------------------------------|------------------------------|----------------|----------|---------------------|
| Versión: 4.0.0    |              |                                                                     |                        |                              |                                               |                              |                | 1        | 18/05/2018 13:52:06 |
| Inicio > Menú Co  | nvocatoria > | Resolución provisio                                                 | nal                    |                              |                                               |                              | SYM, GESTOR    | JUSTICIA | 🔂 Cerrar sesión     |
| RESOLUCIÓN P      | ROVISIONAL   | CONVOCATORIA T<br>Datos Convocator<br>Convocatoria:<br>Fase actual: | ia:                    | 1111199 - TE<br>5 - Bolsas d | ST SGV - Gestión Pro<br>e Trabajo Definitivas | cesal y Administrativa       | 1              |          |                     |
|                   |              | Tipo:                                                               |                        | Interino                     |                                               |                              |                |          |                     |
|                   |              | Periodo de prese                                                    | ntación de inscripcio  | nes 14/05/2018               | - 20/05/2018                                  |                              |                |          |                     |
|                   |              |                                                                     |                        |                              |                                               |                              |                |          |                     |
|                   | Inscripcione | s registradas y valida                                              | idas                   |                              | 1                                             |                              | 1              |          |                     |
|                   | Codigo       | Fecha realización                                                   | Fecha registro         | Puntuación<br>autobaremación | Posición general<br>provisional               | Puntos Finales<br>Validación | Posición Final | Ver      |                     |
|                   | 75073524     | 18/05/2018 10:24                                                    | 31/05/2018 00:00       | 66,50                        | 2                                             | 66,50                        | 99999          | ٩        |                     |
|                   |              |                                                                     |                        |                              |                                               |                              |                |          |                     |
|                   |              | Barema                                                              | ación para la solicitu | d 75073524 en la co          | nvocatoria seleccion                          | ada                          |                |          |                     |
|                   |              | Bolsa d                                                             | le Empleo              |                              |                                               | Posición                     |                |          |                     |
|                   |              | Huesca                                                              | a - Barbastro          |                              |                                               | EXCLUIDO                     |                |          |                     |
|                   |              | Huesca                                                              | a - Huesca             |                              |                                               | EXCLUIDO                     |                |          |                     |
|                   |              | Huesca                                                              | a - Jaca               |                              |                                               | EXCLUIDO                     |                |          |                     |
|                   |              | Zarago                                                              | za - Almunia de Doña   | Godina (La)                  |                                               | EXCLUIDO                     |                |          |                     |
|                   |              | Zarago                                                              | za - Calatayud         |                              |                                               | EXCLUIDO                     |                |          |                     |
|                   |              | Zarago                                                              | za - Caspe             |                              |                                               | EXCLUIDO                     |                |          |                     |
|                   |              | La ago.                                                             |                        | Volver                       | 3                                             | ENOLOIDO                     |                |          |                     |
|                   |              |                                                                     | © Gobierno de          | Aragón, 2017. Todo           | s los derechos reser                          | vados.                       |                |          |                     |

# **4.6** . Fase VI, Periodo de Llamamientos/Nombramientos.

En esta fase, las bolsas de trabajo han sido aprobadas y publicadas. A partir de aquí, comienza el proceso de llamamientos de acuerdo a lo previsto en la normativa, y nombramientos llegado el caso.

Al entrar en la aplicación en esta fase, podremos acceder a nuestro estado actual en cada una de las bolsas en las que estemos apuntados.

Como se muestra en la imagen inferior:

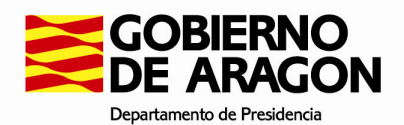

| GOBIERNO<br>DE ARAGO | )<br>DN         | FORM                                                          | ACIÓN Y GESTIÓN                                                                             | DE LAS BOLSAS                                                                                                    | S DE INTERINOS D                                                                               | DE JUSTICIA    |                |     | l                   |
|----------------------|-----------------|---------------------------------------------------------------|---------------------------------------------------------------------------------------------|----------------------------------------------------------------------------------------------------|------------------------------------------------------------------------------------------------|----------------|----------------|-----|---------------------|
| Versión: 4.0.10      |                 |                                                               |                                                                                             |                                                                                                    |                                                                                                |                |                |     | 17/09/2018 11:26:48 |
| Inicio > Menú Convo  | ocatoria > Reso | lución definitiva                                             |                                                                                             |                                                                                                    |                                                                                                |                |                |     | 🔚 🔒 Cerrar sesión   |
| RESOLUCIÓN DEFI      | NITIVA CONVOC   | CATORIA BOLSA INTE                                            | RINOS GESTIÓN PROC                                                                          | ESAL Y ADMINISTRAT                                                                                                    | IVA                                                                                            |                |                |     |                     |
|                      |                 | Datos Convocatoria:                                           |                                                                                             |                                                                                                    |                                                                                                |                |                |     |                     |
|                      |                 | Commentation                                                  |                                                                                             |                                                                                                    |                                                                                                |                |                |     |                     |
|                      |                 | Convocatoria:                                                 |                                                                                             |                                                                                                    |                                                                                                |                |                |     |                     |
|                      |                 | 201804 - BOLSA INT                                            | ERINUS GESTION PROCE                                                                        | ESAL Y ADMINISTRATIVA                                                                                                    | - Gestion Procesally Admi                                                                      | Inistrativa    |                |     |                     |
|                      |                 | Fase actual:                                                  |                                                                                             | 6 - Periodo de                                                                                                    | llamamientos/nombramie                                                                         | entos          |                |     |                     |
|                      |                 | Tipo:                                                         |                                                                                             | Interino                                                                                                    |                                                                                                |                |                |     |                     |
|                      |                 | Periodo de presenta                                           | ción de inscripciones                                                                       | 23/05/2018 - 2                                                                                                    | 28/05/2018                                                                                     |                |                |     |                     |
|                      |                 |                                                               |                                                                                             |                                                                                                    |                                                                                                |                |                |     |                     |
|                      |                 |                                                               |                                                                                             |                                                                                                    |                                                                                                |                |                |     |                     |
|                      | Inscripciones n | egistradas y validadas                                        |                                                                                             | Duntunción                                                                                                    | Dopinión gonoral                                                                               | Duntos Finalos | 1              |     |                     |
|                      | Codigo          | Fecha realización                                             | Fecha registro                                                                              | autobaremación                                                                                                    | provisional                                                                                    | Validación     | Posición Final | Ver |                     |
|                      | 93855161        | 04/06/2018 09:42                                              | 01/06/2018 00:00                                                                            | 78,00                                                                                                    | 3                                                                                              | 77,00          | 4              | Q   |                     |
|                      |                 |                                                               |                                                                                             |                                                                                                    |                                                                                                |                |                |     |                     |
|                      |                 | Baremación nara l                                             | la solicitud 93855161 en la                                                                 | a convocatoria seleccion                                                                                                    | nada                                                                                           |                |                |     |                     |
|                      |                 | Posición Baremo                                               | Posición Actual en Bolsa                                                                    | a Bolsa de Emple                                                                                                    | 0                                                                                              |                |                |     |                     |
|                      |                 | 4                                                             | 2                                                                                           | Huesca - Barba                                                                                                    | stro                                                                                           |                |                |     |                     |
|                      |                 | 4                                                             | 2                                                                                           | Huesca - Boltañ                                                                                                    | a                                                                                              |                |                |     |                     |
|                      |                 | 4                                                             |                                                                                             |                                                                                                    | <b>a</b>                                                                                       |                |                |     |                     |
|                      |                 |                                                               | 2                                                                                           | Huesca - Fraga                                                                                                    |                                                                                                |                |                |     |                     |
|                      |                 | 4                                                             | 2                                                                                           | Huesca - Fraga<br>Huesca - Jaca                                                                                                    |                                                                                                |                |                |     |                     |
|                      |                 | 4                                                             | 2 2 2 2                                                                                     | Huesca - Fraga<br>Huesca - Jaca<br>Huesca - Monzó                                                                                                    | n                                                                                              |                |                |     |                     |
|                      |                 | 4 4 4                                                         | 2<br>2<br>2<br>2                                                                            | Huesca - Fraga<br>Huesca - Jaca<br>Huesca - Monzó<br>Teruel - Alcañiz<br>Teruel - Alcañiz                                                                                                    | n                                                                                              |                |                |     |                     |
|                      |                 | 4<br>4<br>4<br>4                                              | 2<br>2<br>2<br>2<br>2<br>2                                                                  | Huesca - Fraga<br>Huesca - Jaca<br>Huesca - Monzó<br>Teruel - Alcañiz<br>Teruel - Calamo<br>Teruel - Calamo                                                                                                    | n                                                                                              |                |                |     |                     |
|                      |                 | 4<br>4<br>4<br>4<br>4<br>4                                    | 2<br>2<br>2<br>2<br>2<br>2<br>2<br>2<br>2                                                   | Huesca - Fraga<br>Huesca - Jaca<br>Huesca - Monzó<br>Teruel - Alcañiz<br>Teruel - Calamo<br>Teruel - Teruel<br>Zaragoza - Almu                                                                                                    | n<br>cha<br>inia de Doña Godina (I.a.)                                                         |                |                |     |                     |
|                      |                 | 4<br>4<br>4<br>4<br>4<br>4<br>4                               | 2<br>2<br>2<br>2<br>2<br>2<br>2<br>2<br>2<br>2<br>2<br>2                                    | Huesca - Fraga<br>Huesca - Jaca<br>Huesca - Monzó<br>Teruel - Alcañiz<br>Teruel - Calamo<br>Teruel - Teruel<br>Zaragoza - Almu<br>Zaragoza - Cala                                                                                                  | n<br>cha<br>inia de Doña Godina (La)<br>tavud                                                  |                |                |     |                     |
|                      |                 | 4<br>4<br>4<br>4<br>4<br>4<br>4<br>4                          | 2<br>2<br>2<br>2<br>2<br>2<br>2<br>2<br>2<br>2<br>2<br>2<br>2<br>2                          | Huesca - Fraga<br>Huesca - Jaca<br>Huesca - Monzó<br>Teruel - Alcañiz<br>Teruel - Calamo<br>Teruel - Teruel<br>Zaragoza - Almu<br>Zaragoza - Cala<br>Zaragoza - Cala                                                                               | n<br>cha<br>inia de Doña Godina (La)<br>tayud<br>ca                                            |                |                |     |                     |
|                      |                 | 4<br>4<br>4<br>4<br>4<br>4<br>4<br>4<br>4                     | 2<br>2<br>2<br>2<br>2<br>2<br>2<br>2<br>2<br>2<br>2<br>2<br>2<br>2<br>2                     | Huesca - Fraga<br>Huesca - Jaca<br>Huesca - Monzó<br>Teruel - Alcañiz<br>Teruel - Calamo<br>Teruel - Teruel<br>Zaragoza - Cala<br>Zaragoza - Cala<br>Zaragoza - Daro<br>Zaragoza - Daro                                                            | n<br>cha<br>inia de Doña Godina (La)<br>tayud<br>ca<br>de los Caballeros                       |                |                |     |                     |
|                      |                 | 4<br>4<br>4<br>4<br>4<br>4<br>4<br>4<br>4<br>4                | 2<br>2<br>2<br>2<br>2<br>2<br>2<br>2<br>2<br>2<br>2<br>2<br>2<br>2<br>2<br>2<br>2<br>2<br>2 | Huesca - Fraga<br>Huesca - Jaca<br>Huesca - Jaca<br>Teruel - Alcañiz<br>Teruel - Calarmo<br>Teruel - Calarmo<br>Zaragoza - Jara<br>Zaragoza - Jara<br>Zaragoza - Dara<br>Zaragoza - Ejea<br>Zaragoza - Tara;                                       | n<br>cha<br>inia de Doña Godina (La)<br>tayud<br>ca<br>de los Caballeros<br>cona               |                |                |     |                     |
|                      |                 | 4<br>4<br>4<br>4<br>4<br>4<br>4<br>4<br>4<br>4<br>4<br>4      | 2<br>2<br>2<br>2<br>2<br>2<br>2<br>2<br>2<br>2<br>2<br>2<br>2<br>2<br>2<br>2<br>2<br>2<br>2 | Huesca - Fraga<br>Huesca - Jaca<br>Huesca - Monzó<br>Teruel - Alcañiz<br>Teruel - Calamo<br>Teruel - Teruel<br>Zaragoza - Cala<br>Zaragoza - Cala<br>Zaragoza - Cala<br>Zaragoza - Tara<br>Zaragoza - Tara<br>Zaragoza - Tara                      | n<br>cha<br>inia de Doña Godina (La)<br>tayud<br>ca<br>ca<br>de los Caballeros<br>cona<br>goza |                |                |     |                     |
|                      |                 | 4<br>4<br>4<br>4<br>4<br>4<br>4<br>4<br>4<br>4<br>4<br>4<br>4 | 2<br>2<br>2<br>2<br>2<br>2<br>2<br>2<br>2<br>2<br>2<br>2<br>2<br>2<br>2<br>2<br>2<br>2<br>2 | Huesca - Fraga<br>Huesca - Jaca<br>Huesca - Monzó<br>Teruel - Alcañiz<br>Teruel - Calamo<br>Teruel - Teruel<br>Zaragoza - Cala<br>Zaragoza - Cala<br>Zaragoza - Capa<br>Zaragoza - Ejea<br>Zaragoza - Tara;<br>Zaragoza - Zara                     | n<br>nia de Doña Godina (La)<br>Iayud<br>ca<br>de los Caballeros<br>cona<br>goza               |                |                |     |                     |
|                      |                 | 4<br>4<br>4<br>4<br>4<br>4<br>4<br>4<br>4<br>4<br>4<br>4      | 2<br>2<br>2<br>2<br>2<br>2<br>2<br>2<br>2<br>2<br>2<br>2<br>2<br>2<br>2<br>2<br>2<br>2<br>2 | Huesca - Fraga<br>Huesca - Jaca<br>Huesca - Morzó<br>Teruel - Alcañiz<br>Teruel - Calarno<br>Teruel - Calarno<br>Teruel - Faruel<br>Zaragoza - Cara<br>Zaragoza - Cara<br>Zaragoza - Dara<br>Zaragoza - Dara<br>Zaragoza - Zara<br>Zaragoza - Zara | n<br>ncha<br>unia de Doña Godina (La)<br>tayud<br>ca<br>de los Caballeros<br>cona<br>goza      |                |                |     |                     |
|                      |                 | 4<br>4<br>4<br>4<br>4<br>4<br>4<br>4<br>4<br>4<br>4<br>4      | 2<br>2<br>2<br>2<br>2<br>2<br>2<br>2<br>2<br>2<br>2<br>2<br>2<br>2<br>2<br>2<br>2<br>2<br>2 | Huesca - Fraga<br>Huesca - Jaca<br>Huesca - Monzó<br>Teruel - Alcañiz<br>Teruel - Calamo<br>Teruel - Teruel<br>Zaragoza - Cala<br>Zaragoza - Cala<br>Zaragoza - Tara<br>Zaragoza - Tara<br>Zaragoza - Tara                                         | n<br>nia de Doña Godina (La)<br>ca<br>de los Caballeros<br>cona<br>goza                        |                |                |     |                     |
|                      |                 | 4<br>4<br>4<br>4<br>4<br>4<br>4<br>4<br>4<br>4<br>4<br>4      | 2<br>2<br>2<br>2<br>2<br>2<br>2<br>2<br>2<br>2<br>2<br>2<br>2<br>2<br>2<br>2<br>2<br>2<br>2 | Huesca - Fraga<br>Huesca - Jaca<br>Huesca - Monzó<br>Teruel - Alcañiz<br>Teruel - Calamo<br>Teruel - Teruel<br>Zaragoza - Cala<br>Zaragoza - Cala<br>Zaragoza - Cala<br>Zaragoza - Tera<br>Zaragoza - Tara<br>Zaragoza - Tara                      | n<br>nia de Doña Godina (La)<br>tayud<br>ca<br>de los Caballeros<br>cona<br>goza               |                |                |     |                     |

En la parte inferior, podremos ver la posición que ocupamos en el Baremos una vez comenzó la bolsa, y en la segunda columna podemos ver la posición actual en la bolsa. Esta segunda columna ira cambiando de acuerdo a los llamamientos y nombramientos que se vayan produciendo, y reflejara nuestro estado actual.

Además, en el caso de que rechacemos un puesto sin causa justificada, nos aparecerá un cartel informando de tal hecho, o cualquier otro estado que tuviéramos en la aplicación.

Por ejemplo, si ha sido nombrado, aparecerá por ejemplo lo siguiente en esta ventana.

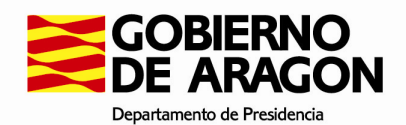

RESOLUCIÓN DEFINITIVA CONVOCATORIA BOLSA INTERINOS GESTIÓN PROCESAL Y ADMINISTRATIVA

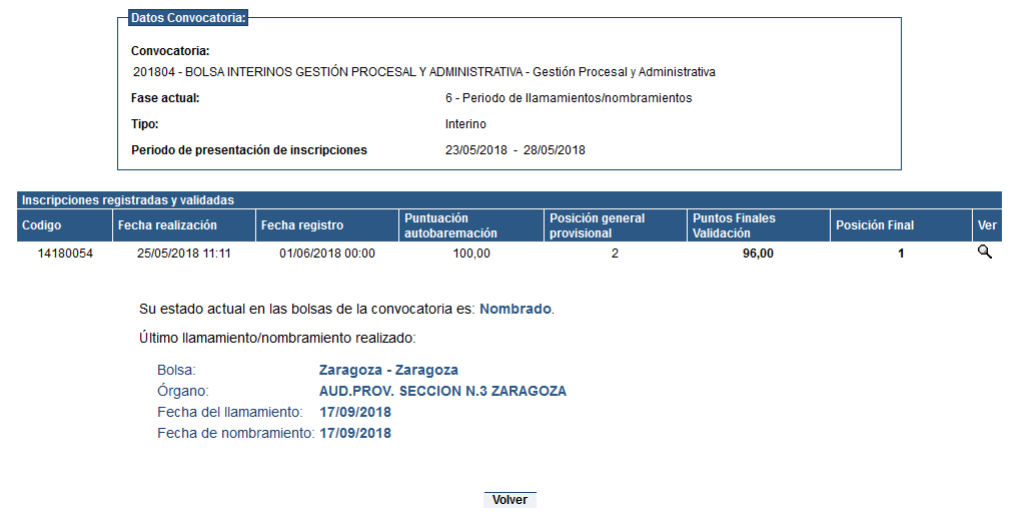

## 4.7 . Fase VII, Cierre de convocatoria.

Una vez llegada a esta fase la convocatoria estará cerrada, y todas las solicitudes se quedarán de acuerdo a su último estado, sin posibilidad de cambio ni reclamación.